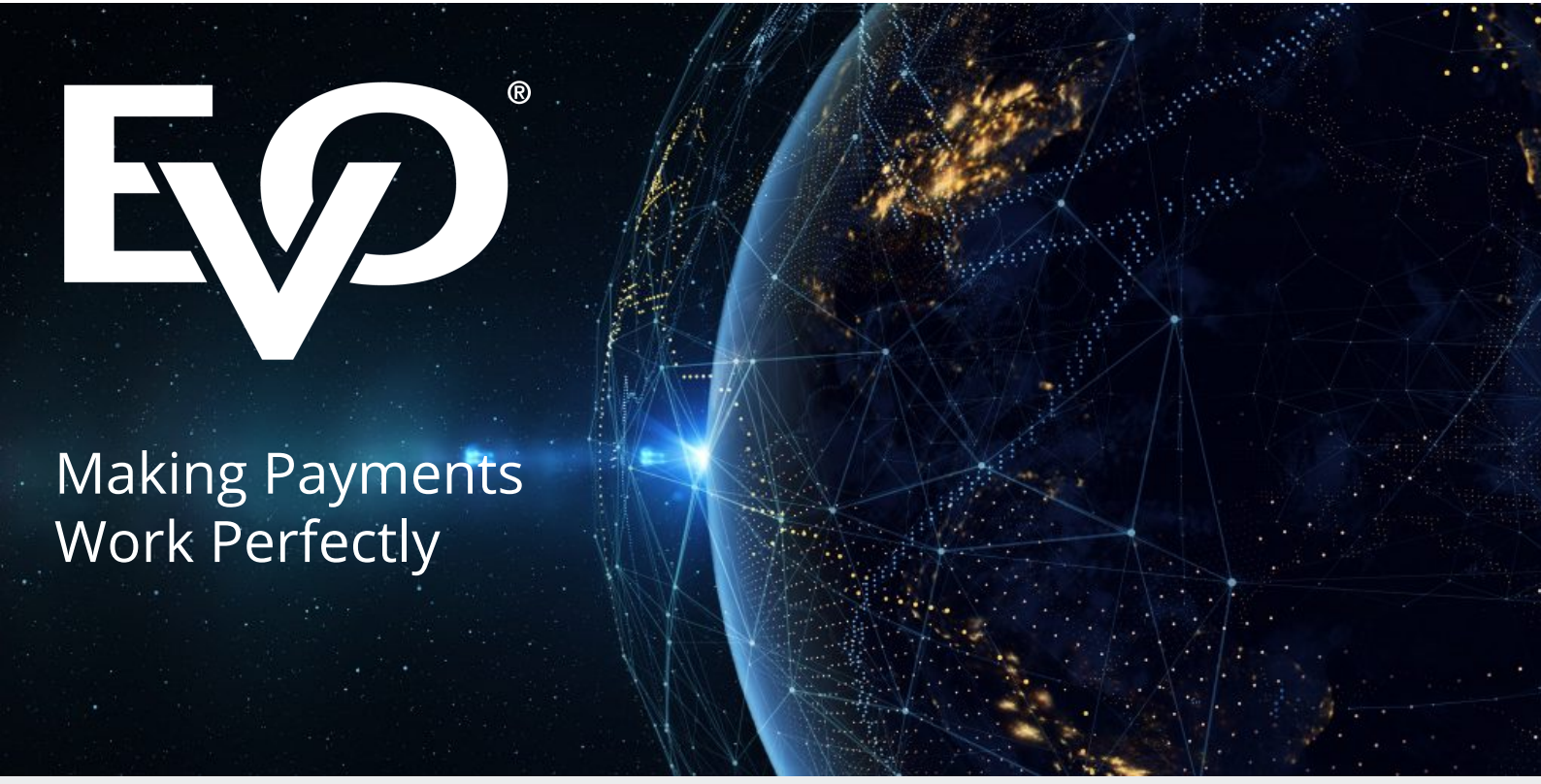

# Back-Office and Virtual Terminal User Manual Version 3.0

April 2019

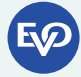

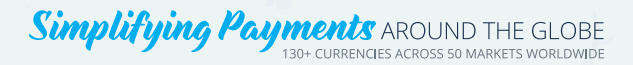

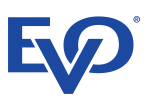

# Contents

| 1 Intro | oduction                              | 5  |
|---------|---------------------------------------|----|
| 1.1     | Document Purpose                      | 5  |
| 1.2     | Logging In                            | 5  |
| 1.3     | Menu Options                          | 6  |
| 2 Trar  | nsactions                             | 7  |
| 2.1     | Available Actions                     | .8 |
| 2.1.1   | View Action Button                    | .8 |
| 2.2     | Search Parameters                     | 8  |
| 2.2.1   | Parameter Fields                      | 9  |
| 2.2.2   | Search Button                         | 10 |
| 2.2.3   | Clear Button                          | 10 |
| 2.3     | Transaction List                      | 11 |
| 2.3.1   | Columns                               | 11 |
| 2.3.2   | Show Number of Entries                | 12 |
| 2.3.3   | Pages Navigation                      | 12 |
| 2.3.4   | Sorting by Column                     | 12 |
| 2.3.4.1 | Removing the Sort                     | 12 |
| 2.3.4.2 | Alternate: Single Click Column Header | 12 |
| 2.3.5   | Hide Column                           | 13 |
| 3 Trar  | nsaction Details                      | 14 |
| 3.1     | Available Actions                     | 15 |
| 3.1.1   | Print Button                          | 15 |
| 3.1.2   | Save Button                           | 15 |
| 3.1.3   | Back to Search Button                 | 15 |
| 3.2     | Transaction Key Details               | 15 |
| 3.3     | Transaction History                   | 15 |
| 3.4     | Customer & Address Details            | 16 |
| 3.5     | Operators                             | 16 |
| 3.6     | Fraud Prevention                      | 17 |
| 3.7     | Geolocation & IP                      | 17 |
| 4 Take  | e Payment – Terminal Online           | 18 |
| 4.1     | Step 1 - New or Existing Customer     | 18 |
| 4.2     | Search & Select an Existing Customer  | 18 |
| 4.3     | Step 2 - New Customer Identification  | 20 |
| 4.3.1   | Enter a Customer ID                   | 20 |

# **E**

| 4.3.2  | Generate a Customer ID                        |    |
|--------|-----------------------------------------------|----|
| 4.4    | Step 3 – New Customer Addresses               |    |
| 4.5    | Step 4 – Payment Details                      |    |
| 4.6    | Step 5 – Transaction Result                   |    |
| 5 Ta   | ake Payment – Link To Pay                     |    |
| 5.1    | Company Details                               |    |
| 5.2    | Link Details                                  |    |
| 5.2.1  | Bank MID                                      |    |
| 5.2.2  | Products                                      |    |
| 5.3    | Create Payment Link                           |    |
| 6 Vo   | oid                                           |    |
| 6.1.1  | Void Action Button                            |    |
| 6.2    | Search Parameters                             |    |
| 6.3    | Void Transaction List                         |    |
| 7 Ca   | apture                                        |    |
| 7.1    | Available Actions                             |    |
| 7.1.1  | Full Capture Action Button                    |    |
| 7.2    | Search Parameters                             |    |
| 7.3    | Capture Transaction List                      |    |
| 8 Re   | efund                                         |    |
| 8.1    | Available Actions                             |    |
| 8.1.1  | Full Refund Action Button                     | 45 |
| 8.1.2  | Partial Refund Action Button                  |    |
| 8.2    | Search Parameters                             |    |
| 8.3    | Refund Transaction List                       |    |
| 9 Se   | elected Reports – Detailed Transaction Report |    |
| 9.1    | Available Actions                             |    |
| 9.2    | Search Parameters                             |    |
| 9.2.1  | Parameter Fields                              |    |
| 9.2.2  | Preview Report Button                         |    |
| 9.2.3  | Download CSV Report Button                    |    |
| 9.2.4  | Clear Button                                  |    |
| 10     | Selected Reports - Summary Report             |    |
| 10.1   | Available Actions                             |    |
| 10.2   | Search Parameters                             | 51 |
| 10.2.1 | Parameter Fields                              |    |
| 10.2.2 | Preview Report Button                         |    |
| 10.2.3 | Download PDF Button                           | 51 |
|        |                                               |    |

# **E**

| 10.3   | Report Example            |    |
|--------|---------------------------|----|
| 11     | Settings                  | 53 |
| 11.1   | Password Settings         | 53 |
| 11.2   | Date/Time Settings        | 54 |
| 11.2.1 | Select Date Format        | 54 |
| 11.2.2 | Select Time Zone          | 54 |
| 11.3   | 3D Secure Settings (Ecom) | 55 |
| 11.3.1 | Filters                   | 55 |
| 11.4   | Language Settings         | 57 |
|        |                           |    |

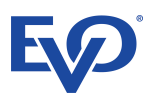

# **1** Introduction

# **1.1 Document Purpose**

The purpose of this document is to provide the Back-Office and Virtual Terminal users with assistance in performing the tasks that can be processed in the application.

## **1.2 Logging In**

Having accessed the application's URL, the username and password are required to access the system.

| Please sign in |       |   |  |  |  |
|----------------|-------|---|--|--|--|
| username       |       |   |  |  |  |
| password       |       |   |  |  |  |
| English        |       | ~ |  |  |  |
|                | Login |   |  |  |  |

The user can also select a language from:

- English
- German
- Greek
- Hungarian
- Italian
- Spanish

By clicking on the eye icon in the password field the user can see the actual password, rather than the dots. This can be used if difficulties are encountered when entering the password.

If an invalid username and/or password are entered a message appears informing the user.

Invalid username and/or password

On successful login, the default landing page is the Transactions menu item, and the menu is shown to the left of the application screen.

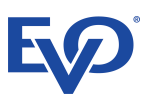

# **1.3 Menu Options**

Menu items are clicked to reveal the functionality of each menu option.

|       | Welcome,<br>bpt_oshean |
|-------|------------------------|
| Tran  | sactions               |
| Take  | e payment              |
| Void  |                        |
| Capt  | ure                    |
| Refu  | nd                     |
| Sele  | ct reports             |
| Setti | ngs                    |
| Help  |                        |
| Term  | ns and Conditions      |
| Logo  | out                    |
|       | <b>EV</b>              |

The currently selected option is indicated by the green bar to the right of the wording. A menu option can be selected at any point in the processing of a menu option.

If this is done, all work done/progress in the previous option will be lost.

# **2** Transactions

The primary purpose of the Transactions page is to enable the user to find a transaction, so that the detail of the transaction can be displayed (see section 3 - Transaction Details).

The Transactions page is the default landing page after successful log in.

| Welcome,<br>bpt_oshean | ≓Tr        | ansactions          | 6                    |                                     |                 |                     |                   |                |                 |                   |         |                  |            |
|------------------------|------------|---------------------|----------------------|-------------------------------------|-----------------|---------------------|-------------------|----------------|-----------------|-------------------|---------|------------------|------------|
| ➡ Transactions         | Order ID:  |                     | с                    | ustomer Name:                       |                 | Stat                | us:               |                | Da              | ite:              |         |                  |            |
| 💣 Take payment 🗸 🗸     | Order ID   |                     |                      | Customer Name                       |                 | Se                  | lect statuses     |                |                 | Date              |         |                  | <b>#</b> • |
| t Void                 | Customer I | D:                  | A                    | mount:                              |                 | Curr                | ency:             |                |                 |                   |         | 📾 Clear 🛛 O S    | Search     |
| Capture                | Customer   |                     |                      |                                     |                 |                     |                   |                |                 |                   |         |                  | Curch      |
| — ·                    | Show 10    | ▼ Entries           |                      |                                     |                 |                     |                   |                |                 |                   |         |                  |            |
| Refund                 | Action ~   | Auth Attempt        | Customer ID          | Order ID     Yang Child Independent | Customer Name   | Card Type           | Account/Token PAN | Amount      Co | onverted Amount | Conversion Rate * | 3DSec.~ | Status ~         | <b>_</b>   |
| Select reports ~       | VIEW       | 2018-07-30 08.23.35 | rehecca              | V2rl ch7Nb08H8lvg01Mp               | Nigel Farage    | VISA<br>Verified by | 1800158848330550  | € 0.10         | € 0.1           | 1                 |         |                  |            |
| 🛱 Settinas             | VIEW       | 2018-07-26 13:28:00 | testRebecca          | dbiSORIZ4O2PeJEru9A4                | Niger Farage    | VISA                | 7389506739431111  | € 0.10         | €0.1            | 1                 | _       | DECLINED         |            |
|                        | VIEW       | 2018-07-19 13:01:16 | f2wwXeOYdFcm9xdCWOGH | KPn5hiuZmYm3DHrnhzWE                |                 |                     | 4669004554605774  | € 5 00         | €5              | 1                 | -       | COMPLETED REFUND |            |
| i Help                 | VIEW       | 2018-07-19 13:01:09 | UOhl2wGmBw8O7MMhJb8g | qzuKZ4bzXBJUGyPZpJQE                |                 | Reserver            | 4669004554605774  | € 4.45         | € 4.45          | 1                 |         | COMPLETED REFUND |            |
| Terms and Conditions   | VIEW       | 2018-07-19 13:01:05 | G4053uBpgLNYdrSWZwid | eMYnxqAIDqbU361hjFKU                |                 | 60                  | 4669004554605774  | € 6.55         | € 6.55          | 1                 |         | COMPLETED REFUND |            |
| Ch Lanut               | VIEW       | 2018-07-19 13:00:56 | jKA0llqFbAoN0SrCwe35 | 4DkaLEULnewE2GPW2vjX                |                 | MasterCard          | 4669004554605774  | € 0.95         | € 0.95          | 1                 |         | COMPLETED REFUND |            |
| Logout                 | VIEW       | 2018-07-19 12:57:38 | 4                    | p2Z96oMhUIyWQ6ABxItt                | Robert Nemcsics |                     | 8151677365447384  | € 20.00        | € 20            | 1                 | •       | VOID             |            |
|                        | VIEW       | 2018-07-19 12:57:32 | IPGtest              | wZqtmoRUBUo7kPdOs8sb                | Robert Nemcsics | Verified by<br>VISA | 8089450051288577  | € 10.00        | € 10            | 1                 | •       | VOID             |            |
| FO                     | VIEW       | 2018-07-19 12:57:28 | IPGtest              | Pxz51rwCOAXb4c0qogSp                | Robert Nemcsics | Verified by<br>VISA | 8089450051288577  | € 9.00         | €9              | 1                 | •       | VOID             |            |
|                        | ¢          |                     |                      |                                     |                 |                     |                   |                |                 | Eint Provinue     | 1 2     | 2 4 5 Not        | ×<br>F     |

The Transactions screen has two parts:

- Search Parameters: used to find a specific transaction, or a set of transactions based on search criteria
- Transaction List: which shows the results of the search based on the search parameters

The initial or default state is the most 10 recent transactions for the all customers for the Merchant, in all currencies, for all amounts, and transaction statuses.

- 2.1 Available Actions
- 2.1.1 View Action Button

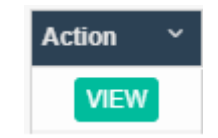

Each line in the Transaction List has a View button in the left column.

Clicking the View button will open the Transaction Details to show more detailed information about the order.

# **2.2 Search Parameters**

| Order ID:    | Customer Name: | Status:              | Date:        |
|--------------|----------------|----------------------|--------------|
| Order ID     | Customer Name  | Select statuses      | Date         |
| Customer ID: | Amount:        | Currency:            |              |
| Customer ID  | befween - 0 00 | Select currency(ies) | Clear Search |

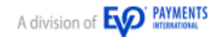

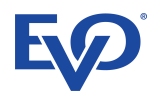

# 2.2.1 Parameter Fields

| The Search Parameters allow the user to find transactions based | d on criteria type into the fields: |
|-----------------------------------------------------------------|-------------------------------------|
|-----------------------------------------------------------------|-------------------------------------|

| Parameter     | Conditions                                                                                                    |
|---------------|----------------------------------------------------------------------------------------------------|
|               | a transaction based on a known Order Identifier                                                                |
| Order ID:     | all transactions where the Order Identifier has a similar pattern of characters – Approximate String           |
|               | Matching, e.g. "abc" will return all values that contain those letters, e.g. "efg123abc456" and "abcdef";      |
|               | the more defined the entry the more accurate the search results                                                |
|               | the Order ID parameter is used on its own, when input begins all other parameters are disabled                 |
|               | the Order ID parameter is disabled if input begins in any other parameter                                      |
|               | all transactions for a customer based on a known Customer Identifier                                           |
| Customer ID:  | all transactions where the Customer Identifier has a similar pattern of characters – Approximate String        |
| customer ib.  | Matching, e.g. "abc" will return all values that contain those letters, e.g. "efg123abc456" and "abcdef";      |
|               | the more defined the entry the more accurate the search results                                                |
|               | all transactions for a customer based on a known Customer Name                                                 |
|               | if several customers have the same name, all of them will be shown in the list                                 |
| Customer Name | all transactions where the Customer Name has a similar pattern of characters – Approximate String              |
|               | Matching, e.g. "eva" will return all identifiers that contain those letters, e.g. "Richard Evans", "Eva        |
|               | Perone", and "Stevan Kurmski"; the more defined the entry the more accurate the search results                 |
|               | all transactions for a singular amount or a range of amounts, options offered are:                             |
|               | <ul> <li>Between: two values are entered to give an inclusive range of values</li> </ul>                       |
|               | Equal To: a single value                                                                                       |
| Amount        | Not Equal To: a single value                                                                                   |
| Amount        | <ul> <li>Less Than: a single value defines an exclusive range of values less than the value entered</li> </ul> |
|               | Greater Than: a single value defines an exclusive range of values greater than the value entered               |
|               | Currency is not a consideration for the Amount parameter. An "Equal To 10" search will return £10 and          |
|               | €10. To narrow the search the Currency parameter is used                                                       |
|               | all transactions at a single status or several statuses                                                        |
|               | each Status value must be chosen separately, by clicking in the parameter field                                |
|               | the available values are:                                                                                      |
|               | CAPTURED                                                                                                    |
|               | COMPLETED REFUND                                                                                               |
| Status        | DECLINED                                                                                                    |
| Status        | • ERROR                                                                                                    |
|               | INCOMPLETE                                                                                                    |
|               | NOT SET FOR CAPTURE                                                                                            |
|               | SET FOR CAPTURE                                                                                                |
|               | SET FOR REFUND                                                                                                 |
|               | VOID                                                                                                    |
|               | all transactions of a single currency or several currencies                                                    |
|               | an transactions of a single currency of several currencies                                                     |
| Currency      | the list of available currencies is limited to those that are traded in                                        |
| currency      | The values shown are the ISO 4217 Currency Codes. The full list is published by the International              |
|               | Organisation for Standardization                                                                               |
|               |                                                                                                    |
|               | all transactions for a date range for the Authorisation Attempt, a From and To date are selected               |
|               | one day can be selected by selecting the same date for From and To, this can also be achieved by double        |
| Date          | clicking a date                                                                                                |
|               | a range of dates can be selected immediately by clicking and holding on the first date, then dragging to       |
|               | the desired To date, selecting all intervening dates – this is equivalent to click on the From date, then      |
|               | clicking on the To date                                                                                        |

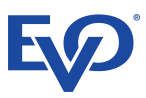

### 2.2.2 Search Button

When the search parameters have been entered the Search Button should be clicked. The Search Button does not always need to be clicked. For the Order ID, Customer ID and Customer Name, after 4 characters have been entered and there is a slight pause in typing the application will refresh the list.

#### 2.2.3 Clear Button

The Clear Button is used to simply clear the search parameters. It does not reset the Transaction List to its initial or default state.

To reset the Transaction List to its initial or default state, i.e. clear the search results, the user must click the Transactions menu option again.

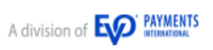

# **2.3 Transaction List**

| Show 10  | <ul> <li>Entries</li> </ul> |                      |                      |                 |                     |                     |          |                  |                   |         |                  |   |
|----------|-----------------------------|----------------------|----------------------|-----------------|---------------------|---------------------|----------|------------------|-------------------|---------|------------------|---|
| Action ~ | Auth Attempt ~              | Customer ID ~        | Order ID ~           | Customer Name Y | Card Type~          | Account/Token PAN Y | Amount ~ | Converted Amount | Conversion Rate ~ | 3DSec.* | Status ~         |   |
| VIEW     | 2018-07-30 08:23:55         | testIPG              | lw3QdwXysGHbHhrkDy4r |                 | Verified by<br>VISA | 1800158848330550    | € 0.10   | € 0.1            | 1                 |         | VOID             | - |
| VIEW     | 2018-07-26 13:29:57         | rebecca              | Y2rLchZNhO8H8IvqO1Mp | Nigel Farage    | Verified by<br>VISA | 1800158848330550    | € 0.10   | € 0.1            | 1                 |         | CAPTURED         |   |
| VIEW     | 2018-07-26 13:28:00         | testRebecca          | dbiSQRIZ4Q2PeJFru9A4 |                 | VISA                | 7389506739431111    | € 1.00   | €1               | 1                 |         | DECLINED         |   |
| VIEW     | 2018-07-19 13:01:16         | f2wwXeOYdFcm9xdCWOGH | KPn5hiuZmYm3DHrnhzWE |                 |                     | 4669004554605774    | € 5.00   | €5               | 1                 |         | COMPLETED REFUND |   |
| VIEW     | 2018-07-19 13:01:09         | UOhl2wGmBw807MMhJb8g | qzuKZ4bzXBJUGyPZpJQE |                 |                     | 4669004554605774    | € 4.45   | € 4.45           | 1                 |         | COMPLETED REFUND |   |
| VIEW     | 2018-07-19 13:01:05         | G4053uBpgLNYdrSWZwid | eMYnxqAlDqbU361hjFKU |                 |                     | 4669004554605774    | € 6.55   | € 6.55           | 1                 |         | COMPLETED REFUND |   |
| VIEW     | 2018-07-19 13:00:56         | jKA0llqFbAoN0SrCwe35 | 4DkaLEULnewE2GPW2vjX |                 |                     | 4669004554605774    | € 0.95   | € 0.95           | 1                 |         | COMPLETED REFUND |   |
| VIEW     | 2018-07-19 12:57:38         | 4                    | p2Z96oMhUlyWQ6ABxItt | Robert Nemcsics |                     | 8151677365447384    | € 20.00  | € 20             | 1                 |         | VOID             |   |
| VIEW     | 2018-07-19 12:57:32         | IPGtest              | wZqtmoRUBUo7kPdOs8sb | Robert Nemcsics | Verified by<br>VISA | 8089450051288577    | € 10.00  | € 10             | 1                 |         | VOID             |   |
| VIEW     | 2018-07-19 12:57:28         | IPGtest              | Pxz51rwCOAXb4c0qogSp | Robert Nemcsics | Verified by<br>VISA | 8089450051288577    | € 9.00   | €9               | 1                 |         | VOID             |   |

# 2.3.1 Columns

The Transaction list shows the following columns:

| Column            | Description                                                                                                    | Search Parameter |
|-------------------|----------------------------------------------------------------------------------------------------|------------------|
| Action            | for each record, a View button is available to show the Transaction Details                                                  |                  |
| Auth Attempt      | The date and time authorisation for payment was sent                                                                         | Date             |
| Customer ID       | The customer identifier in the merchant's system                                                                             | Customer ID      |
| Order ID          | The order identifier in the merchant's system                                                                                | Order ID         |
| Customer Name     | The name of the customer recorded in EVO Payment Gateway's database                                                          | Customer Name    |
| Card Type         | The type of card used in the transaction                                                                                     |                  |
| Account/Tokon DAN | The token for the 14 or 16 digits number code of embossed on a bank or credit card and encoded in the card's magnetic strip. |                  |
| Account/Token PAN | PAN identifies the issuer of the card and the account and includes a check digit as an authentication device.                |                  |
| Amount            | The surransy and total amount of the transaction, including order amount, taxes, chinning and any discounts                  | Amount           |
| Amount            | The currency and total amount of the transaction, including order amount, taxes, shipping and any discounts                  | Currency         |
| 3D Sec.           | Whether 3D security was applied to the order                                                                                 |                  |
| Status            | The current status of the transaction                                                                                        | Status           |

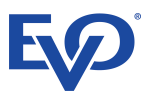

#### 2.3.2 Show Number of Entries

At the top left corner of the Transaction List above the Action column, the number of transactions shown can be changed to 10, 25, 50 or 100.

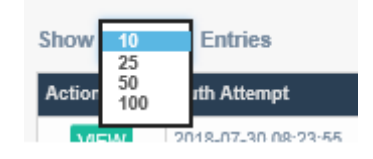

#### 2.3.3 Pages Navigation

At the lower right of the screen are the page navigation buttons.

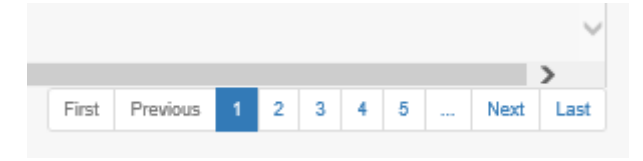

#### 2.3.4 Sorting by Column

On the right of each column header is a down arrow. Clicking this enables the user to sort the column in ascending (A to Z, 1, 2, 3...) or descending (Z - A, ...3, 2, 1) order.

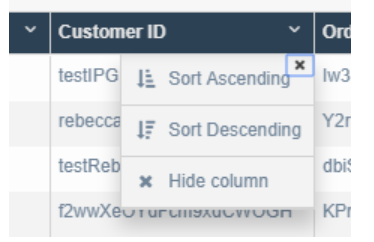

When the sort order is selected an arrow appears by the column name indicating the sort direction; up for ascending, down for descending.

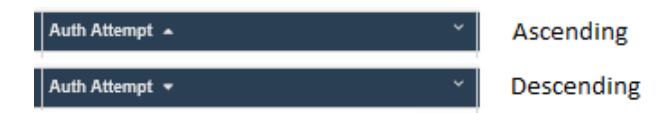

#### 2.3.4.1 Removing the Sort

Clicking on the column's sort menu again will see another item "[MISSING]". Clicking this will remove the column from the sorting and the list will be refreshed.

| ~ | Custom          | er IC | ) 🔺            | ~  | Ord  |
|---|-----------------|-------|----------------|----|------|
|   | 0Cbev7          | 1E    | Sort Ascending | ×  | f9b; |
|   | 0VPKf7          | 47    | Sort Descendi  | ng | 7D(  |
|   | 0VPKf7          | ×     | [MISSING]      |    | L2F  |
|   | 0c1sEf <u>c</u> | ×     | Hide column    |    | 700  |
|   | 0puVm£.         |       |                |    | NIP  |

If no columns are chosen to be sorted, the default state is assumed where the listed is sorted in ascending order by Auth Attempt.

#### 2.3.4.2 Alternate: Single Click Column Header

A single click on a column header will cycle through ascending, descending and no sort. Initially, if the column is not sorted it will be sorted in ascending order.

#### 2.3.5 Hide Column

The last item on the Column Sort menu will Hide a column from the list. In the example below, the Customer ID column has been hidden:

| ′ | Custom  | er ID 🔨           | ' | Orc |
|---|---------|-------------------|---|-----|
|   | 0Cbev7  | L Sort Ascending  | x | f9b |
|   | 0VPKf7  | ↓ Sort Descending | 9 | 7D( |
|   | 0VPKf7  | × Hide column     |   | L2F |
|   | 0c1sEfg | וווידעה וווידעה   |   | 700 |

| Show 10  | <ul> <li>Entries</li> </ul> |                               |                       |                     |        |
|----------|-----------------------------|-------------------------------|-----------------------|---------------------|--------|
| Action ~ | Auth Attempt Y              | Order ID Y                    | Customer Name 🛛 🗸 🗸 🗸 | Card Type~          | Accou  |
| VIEW     | 2018-05-23 12:08:00         | f9b39l1G4l21lJ5y5H9a          |                       | VISA                | 738950 |
| VIEW     | 2018-04-10 19:21:52         | 7DOytRi1o4XJkRSKgkQg          |                       |                     | 466900 |
| VIEW     | 2018-04-10 19:00:51         | L2P-6x6JYWKChKlawRGtQR6i-pa_1 |                       | RaterCart           | 466900 |
| VIEW     | 2018-07-19 07:29:15         | 7oone3ygPQ0qnoLKzbUz          | aga                   | Verified by<br>VISA | 537436 |
| VIEW     | 2018-01-22 14:58:09         | NIPG2-1516629413_000000293    | Nick Butler           | VISA                | 738950 |
| VIEW     | 2017-01-18 12:02:34         | Ac1bD1JZJNM1XkyJ66zv          |                       | VISA                | 738950 |
| VIEW     | 2018-07-05 12:02:20         | demo-1530781319365            | Nigel Farage          | Verified by<br>VISA | 180015 |
| VIEW     | 2018-07-05 13:17:15         | demo-1530785823974            | Nigel Farage          | Reserver.           | 269126 |
| VIEW     | 2018-07-05 13:17:00         | demo-1530785808412            | Nigel Farage          | VISA                | 738950 |
| VIEW     | 2018-07-05 13:12:15         | demo-1530785518806            | Nigel Farage          | VISA                | 738950 |

# **3** Transaction Details

The Transaction Details page shows the detail of a single transaction. The page does not exist as a menu option, so no item is highlighted on the left of the page.

For an explanation of the fields shown on the page see the Glossary.

| ■ Transaction Details                                                                                                    |                                                                                                    |
|----------------------------------------------------------------------------------------------------|----------------------------------------------------------------------------------------------------|
|                                                                                                    | 😝 Print 🛛 🖪 Save                                                                                                    |
| Transaction Key Details         Order ref:       B93011G41211595189a         Related Ref:       N/A         Created:       2305201812208.00         Type:       MOTO         Amount:       € 15.55         Conversion Rate 1       Order:         Order:       € 15.55         Tax:       € 0         Shipping:       € 0         Discount:       € 0         Discount:       € 0         Discount:       € 0         Discount:       € 0         Discount:       € 0         Discount:       € 0         Discount:       € 0         Discount:       € 0         Discount:       € 0         Discount:       € 0         Discount:       € 0         Discount:       € 0         Discount:       E 0         Discount:       E 0         Discount:       E 0         Discount:       E 0         Discount:       E 0         Discount:       E 0         Discount:       E 0         Discount:       E 0         Discount:       E 0         Discount:       E 0< | Custome   Ref:   Corbor/TS/EE/2/MeWwgsT   Merch Ref:   Name:   Country 1   Teland   Prome XI/A   Emil: N/A   Berr: N/A   Connects   MA   Connects   MA   Connects   Main   Connects   Main   Connects   Connects   Main   Connects   Connects   Connects   Connects   Connects   Connects   Connects <tr< th=""></tr<> |
|                                                                                                    | Back to Search                                                                                                    |

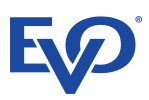

# 3.1 Available Actions

#### 3.1.1 Print Button

The Print Button, located to the top right of the page, will activate the browsers print function.

#### 3.1.2 Save Button

The Save Button, located to the top right of the page, will allow the user to save the details as a PDF file.

#### 3.1.3 Back to Search Button

The Back to Search Button, located at the lower right of the page, will return the page to the previous page. The pages will retain their configuration, when the View button was clicked.

#### 3.2 Transaction Key Details

| Transaction Ke   | ey Details                                                                                                    |    |
|------------------|----------------------------------------------------------------------------------------------------|----|
| Order ref.:      | f9b39l1G4l21lJ5y5H9a                                                                                                    |    |
| Related Ref:     | N/A                                                                                                    |    |
| Created:         | 23/05/2018 12:08:00                                                                                                    |    |
| Type:            | мото                                                                                                    |    |
| Amount:          | € 15.55                                                                                                    |    |
| Converted Amount | t € 15.55 DECLIN                                                                                                    | ED |
| Conversion Rate  | 1                                                                                                    |    |
| Order:           | € 15.55                                                                                                    |    |
| Tax:             | €0                                                                                                    |    |
| Shipping:        | €0                                                                                                    |    |
| Discount:        | € 0                                                                                                    |    |
| Description:     | [2018-05-23T10:08:03] transaction finished. ERROR: -8024 Error response from Payment Provider: 56 - No card record.<br>[2018-05-23T10:08:00] transaction created: CreditDebitCards<br>JPMORGAN CHASE BANK N.A.<br>VISA<br>**** **** **** LLLL<br>FGDGD<br>EXPIRES L2/22 |    |

The Transaction Key Details section shows the principal information about the order, the references, creation date, amounts, card details as an image, and the current status. The Order Ref is that recorded by the Merchant.

# **3.3 Transaction History**

| Transaction History          |                |
|------------------------------|----------------|
| 23/05/2018 12:08:00+0 minute | created        |
| 23/05/2018 12:08:01+0 minute | auth attempted |
| 23/05/2018 12:08:01+0 minute | rejected       |

The Transaction History shows the steps in the Payment Process that the transaction has been through. The list is in descending, chronological order.

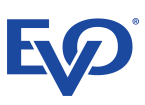

# 3.4 Customer & Address Details

| Customer                   |
|----------------------------|
| Ref.: 0Cbev7ISj8Ey2MeWwqsT |
| Merch Ref.:                |
| Name:                      |
| Country:                   |
| Phone:N/A                  |
| Email: N/A                 |
| Born: N/A                  |
| Comments                   |
| N/A                        |
| Billing Address            |
| N/A                        |
| Ireland                    |
| Shipping Address           |
| N/A                        |
| Ireland                    |
| Customer Address           |
| N/A                        |
|                            |

The Customer & Address Details shows information about the customer. Two references are shown: Ref is the Customer ID in EVO Payment Gateway's database, Merch Ref is the merchant's identifier, stored in their database.

## **3.5 Operators**

| Operators            |     |      |
|----------------------|-----|------|
| Authorized by:bpt_os | ean | <br> |
| Captured by:N/A      |     | <br> |
| Voided by:N/A        |     |      |
| Refunded by:N/A      |     |      |

Operators shows the users in the merchant organisation that have interacted at key points in the transaction's history. It provides a basic audit trail, if needed.

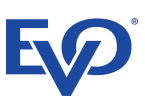

# **3.6 Fraud Prevention**

The Fraud Prevention shows the results of the checks that the EVO Payment Gateway have performed on the transaction.

# 3.7 Geolocation & IP

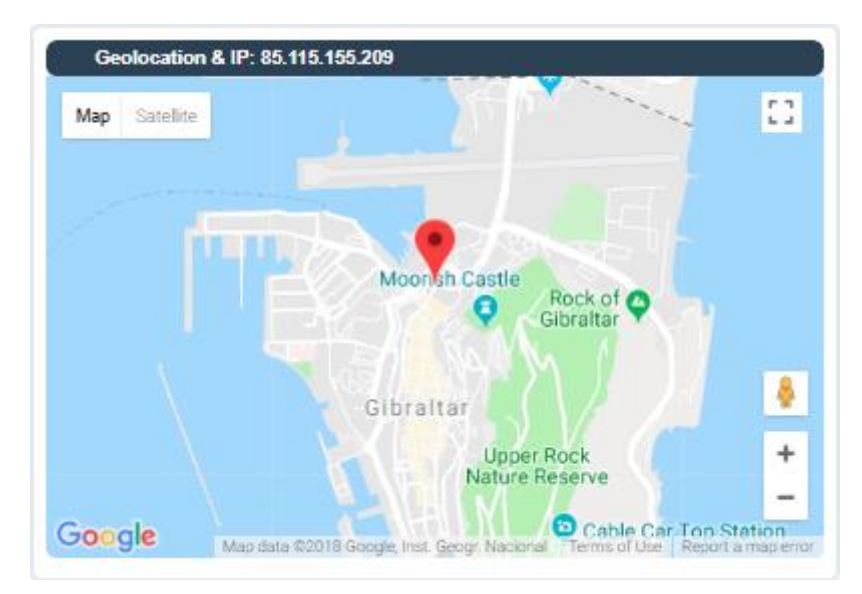

The Geolocation & IP show the location of the transaction pictorial in Google maps, and shows the IP Address of the device that took the payment.

This can be used as a basic fraud check or to highlight a potentially suspicious transaction.

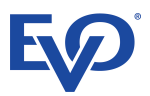

# 4 Take Payment – Terminal Online

The Take Payment – Terminal Online option enables the user to take a payment from a user remotely, either over the telephone or when authorised via an email, mail order, or similar communication.

Payments can be made without or without the CVV number on the card.

# 4.1 Step 1 - New or Existing Customer

The first step is to determine whether the customer is a returning customer or new to the organisation.

Existing customers can be searched for in the next step, when the "Existing Customer" option is chosen.

| Terminal |                                     |
|----------|-------------------------------------|
| 2        | Please, select a customer type      |
| 3        | Ar New Customer Q Existing Customer |
| •        |                                     |

# 4.2 Search & Select an Existing Customer

If the payment is to be taken from an existing customer, the user can search for and select that customer on the screen.

| 📽 Existing C      | ustomers     |                |               |                   |                 |  |
|-------------------|--------------|----------------|---------------|-------------------|-----------------|--|
| Customer ID:      | Customer ID  | Customer Name: | Customer Name | Customer Surname: | Customer Sumame |  |
| Phone Number:     | Phone Number | Email:         | Email         | Order Date Range: | Date 🚔          |  |
| 竜 Clear           | Q, Search    |                |               |                   |                 |  |
| Show 10 V Entries |              |                |               |                   |                 |  |

The customer can be found using the fields available. Partial searches are supported so that a list of customers, that satisfy the search parameters, is shown in the list. The required customer can then be selected.

| <b>e</b> E | kisting Cu        | ustomers           |                 |                  |                       |                    |                     |                                            |                                              |                                                 |                |                   |
|------------|-------------------|--------------------|-----------------|------------------|-----------------------|--------------------|---------------------|--------------------------------------------|----------------------------------------------|-------------------------------------------------|----------------|-------------------|
|            | Customer ID:      | Customer ID        |                 |                  | Customer Name:        | John               |                     | Customer Surname:                          | Customer Surname                             |                                                 |                |                   |
|            | Phone Number:     | Phone Number       |                 |                  | Email:                | Email              |                     | Order Date Range:                          | Date                                         | <b>≌-</b>                                       |                |                   |
|            | 逳 Clear           | م                  | , Search        |                  |                       |                    |                     |                                            |                                              |                                                 |                |                   |
| Show 10    | ✓ Entries         |                    |                 |                  |                       |                    |                     |                                            |                                              |                                                 |                |                   |
| Action ~   | Customer ID ~     | Merchant Reference | Customer Name ~ | Phone Number 🏾 🐣 | Email ~               | Last Order ID 🛛 👋  | Last Order Date 🛛 👋 | Latest Address                             | Latest Bil. Address (latest billing address) | Latest Shp. Address (latest shipping address) 🎽 | Total Orders ~ | Total Refunds 🛛 👋 |
| SELECT     | xtBpjR0QXvg03ndR3 |                    | John Doe        |                  |                       |                    |                     | Hungary (HU),                              | Hungary (HU),                                | Hungary (HU),                                   |                |                   |
| SELECT     | meilakjohn        |                    | John Meilak     | 21345678         | john.meilak@gmail.com | KG5CCmVTWpnLSC     | 2017-05-04 09:14:12 | Malta (MT), Mosta, Main Street, 1, Id-Dar, | Malta (MT), Mosta, Main Street, 1, Id-Dar,   | Malta (MT), Mosta, Main Street, 1, Id-Dar,      | 2,349.00       | 259.00            |
| SELECT     | 123testjm         |                    | John Meilak     |                  | john.meilak@gmail.com | 508wVglbc3k4IVXPN  | 2017-04-04 09:48:02 | Malta (MT),                                | Malta (MT),                                  | Malta (MT),                                     | 5.00           |                   |
| SELECT     | dnDknFv815xMQwvO  |                    | John Natuso     | 61 2345 678912   | john@my.kiwi          |                    |                     |                                            |                                              |                                                 |                |                   |
| SELECT     | 2Z91ehrNOskXXKLD  |                    | John Boon       | +61 2345 678912  | 12345678901234567     | demo-1467196988184 | 2018-08-29 11:44:10 |                                            |                                              |                                                 | 97.00          |                   |
| SELECT     | mmgk              |                    | john bugg       |                  |                       | 30p3cmnK4yoV70nv   | 2016-04-26 09:36:20 | Gabon (GA), dgg, gf, ddd, 4, 3, gg,        | Gabon (GA), dgg, gf, ddd, 4, 3, gg,          | Gabon (GA), dgg, gf, ddd, 4, 3, gg,             | 22.00          |                   |
| SELECT     | aaadfff           |                    | johny bravo     |                  |                       | OOjlwGOdImgEQ5JU   | 2018-04-04 09:09:10 | Bahamas (BS),                              | Bahamas (BS),                                | Bahamas (BS),                                   | 1.00           | 1.00              |
| SELECT     | CUSTOM_CUSTOME    |                    | John Bohn       |                  |                       | HYeaiS0cEmDkvtSY8  | 2016-01-27 15:27:22 |                                            |                                              |                                                 | 7.00           |                   |

If the customer cannot be found, the user must click the Terminal Online menu option, again, and select New Customer.

If a customer is found, click the Select button in the relevant row (go to section 4.5 Step 4 – Payment Details).

# 4.3 Step 2 - New Customer Identification

| 2 | Fields marked with a * are mandatory |                                                                                                    |
|---|--------------------------------------|----------------------------------------------------------------------------------------------------|
|   | * Customer ID                        | C Generate Customer ID                                                                                          |
|   | First Name                           |                                                                                                    |
| 9 | Last Name                            |                                                                                                    |
|   | Document Type                        | - Select type -                                                                                                 |
| 5 | Document Number                      |                                                                                                    |
|   | Phone Number                         | Please include country or area codes                                                                            |
|   | Email                                |                                                                                                    |
|   | Gender                               | Male Female                                                                                                    |
|   | Date Of Birth                        | in the second second second second second second second second second second second second second second second |

When the "New Customer" option is chosen, the user must first enter the customer's personal details.

A Customer ID must be entered or generated before the rest of the customer's details can be entered.

#### 4.3.1 Enter a Customer ID

Users that have their own, internal customer management system may want to store their own Customer ID, from that system in the EVO Payment Gateway database, such as Account number/ID. In this case, that Customer ID is input or copy & pasted into the Customer ID field.

| * Customer ID | vau123 | C Generate Customer ID 🗆 |
|---------------|--------|--------------------------|
|               |        |                          |

DO NOT CLICK the "Generate Customer ID" box, as it would overwrite the value that has been input.

If this has been done, by accident, then simply unclick the "Generate Customer ID" box to clear the field, and re-enter the Id.

#### 4.3.2 Generate a Customer ID

If users do not have their own customer management system or are not concerned with storing their Customer Ids in the EVO Payment Gateway database, a random Customer ID can be generated by ticking the box.

| * Customer ID | srSJeAf1rW7KLqcyjLtL | C Generate Customer ID 🕅 |
|---------------|----------------------|--------------------------|
|---------------|----------------------|--------------------------|

# 4.4 Step 3 – New Customer Addresses

| elds marked with a * are mandatory    |                                       |   |                                     |  |
|---------------------------------------|---------------------------------------|---|-------------------------------------|--|
| Customer Address                      | Shipping Address                      |   | Billing Address                     |  |
| House Name                            | House Name                            |   | House Name                          |  |
|                                       |                                       |   |                                     |  |
| House Number                          | House Number                          |   | House Number                        |  |
|                                       |                                       |   |                                     |  |
| Fist Number                           | Flat Number                           |   | Flat Number                         |  |
|                                       |                                       |   |                                     |  |
| Street Name                           | Street Name                           |   | Street Name                         |  |
|                                       |                                       |   |                                     |  |
| city                                  | city                                  |   | city                                |  |
|                                       |                                       |   |                                     |  |
| District                              | District                              |   | District                            |  |
|                                       |                                       |   |                                     |  |
| Post Code                             | Post Code                             |   | Post Code                           |  |
|                                       |                                       |   |                                     |  |
| State                                 | State                                 |   | State                               |  |
|                                       | 10 mm far                             |   | 10 mate                             |  |
| -county                               | -country                              |   | -country                            |  |
| Dhone                                 | <br>Dises                             | ~ | Dhana                               |  |
| Disers include country or parts coder | Disara Indusia country or anna cosing |   | Pierro lociuto coutor os anos codor |  |
| Prease module country or area codes   | Prease involde country or area codes  |   | Please mudde douring or area doues  |  |

If the Customer, Shipping and Billing addresses are the same then only the Customer Address needs to be completed, the details will be auto-populated from the Customer Address fields. If not, change the Yes/No buttons accordingly and complete the details.

# 4.5 Step 4 – Payment Details

This step is reached after either:

- The New Customer entry process (see sections 4.3 and 4.4), or
- Selecting an existing customer (see section 4.2)

Here the details of the transaction are entered. Primarily, the amounts and the destination of the funds.

| Customer - Payment Details                         |                       |                                                                        |
|----------------------------------------------------|-----------------------|------------------------------------------------------------------------|
| Fields marked with a * are mandatory               |                       |                                                                        |
| Payer                                              |                       | Transaction Preview                                                    |
| Is Payer same as Customer? Yes No                  |                       |                                                                        |
|                                                    |                       |                                                                        |
| Payment Amount/s & Currency                        |                       |                                                                        |
| *Transaction Type                                  | *Currency             |                                                                        |
| Purchase                                           | v GBP v               |                                                                        |
| *Brand                                             | *Bank MID             | 0.115                                                                  |
| Select a brand                                     | ✓ Select a Bank Mid ✓ | SALE                                                                   |
| Process without CVV? Yes No                        |                       | GBP - 0.00                                                             |
| *Order Amount                                      | Shipping Amount       | Customer address:<br>United Kingdom                                    |
| 0.00                                               | 0.00                  | Billing address:                                                       |
| Tax Amount                                         | Provide Discount      | Hungary                                                                |
| 0.00                                               | 0.00                  | Shipping address:                                                      |
| Total Amount                                       |                       | Hungary                                                                |
| 0.00                                               | Proceed to Payment    | 2017-07-10 11:54:43<br>Customer Ref: xtBpjR0QXvg03ndR3NvW<br>Order ID: |
| Total amount must be greater than or equal to 0.10 |                       | Order ID:                                                              |

If the details of the payee are different from the customer of the transaction, then the personal details of the payee must be entered.

Here is where it is determined whether the CVV number is to be entered, by clicking the Yes or No box. This affects the appearance of the next screen, see below.

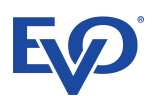

| lds marked with a * are mandatory    |     |                             |                                          |
|--------------------------------------|-----|-----------------------------|------------------------------------------|
| Payer                                |     |                             | Transaction Preview                      |
| s Payer same as Customer? Yes No     |     |                             |                                          |
| First Name                           |     | Last Name                   |                                          |
|                                      |     |                             |                                          |
| Document Type                        |     | Document Number             |                                          |
| - Select type -                      | ~   |                             |                                          |
| Phone Number                         |     | Email                       |                                          |
| Please include country or area codes |     |                             | SALE                                     |
| Date Of Birth                        |     | Customer Id (if registered) |                                          |
|                                      | i   |                             | GBP - 0.00                               |
|                                      |     |                             | Customer address:                        |
|                                      |     |                             | Billing address:                         |
| Payment Amount/s & Currency          |     |                             | Hungary                                  |
| Transaction Type                     |     | *Currency                   | Shipping address:                        |
| Purchase                             | ~   | GBP 🗸                       | Hungary                                  |
| Brand                                |     | *Bank MID                   | 2017-07-10 11:54:43                      |
| Select a brand                       | × ] | Select a Bank Mid 🗸         | Customer Ref: xtBpjR0QXvg03<br>Order ID: |
| Process without CVV? Yes No          |     |                             |                                          |
| Order Amount                         |     | Shipping Amount             |                                          |
| 0.00                                 |     | 0.00                        |                                          |
| Fax Amount                           |     | Provide Discount            |                                          |
| 0.00                                 |     | 0.00                        |                                          |
| Total Amount                         |     |                             |                                          |
|                                      |     |                             |                                          |

When the Payee details (if required) and the Payment Amounts have been completed, click the Proceed to Payment button to enter the payment card details. The bottom of the screen will expand to allow for card details entry.

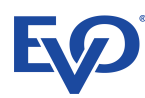

|   | Customer - Payment Details                         |                      |                                                   |                                                       |      |
|---|----------------------------------------------------|----------------------|---------------------------------------------------|-------------------------------------------------------|------|
| 2 | Fields marked with a * are mandatory               |                      |                                                   |                                                       |      |
| T | Payer                                              |                      |                                                   | Transaction Preview                                   |      |
| 3 | Is Payer same as Customer? Yes No                  |                      |                                                   |                                                       |      |
| 4 | Payment Amount/s & Currency                        |                      |                                                   |                                                       |      |
| T | *Transaction Type                                  |                      | *Currency                                         |                                                       |      |
|   | Purchase                                           | ~                    | GBP v                                             |                                                       |      |
| Ů | *Brand                                             |                      | *Bank MID                                         |                                                       |      |
|   | 2 - Test product for CC payments                   | ~                    | 21249872_MOTO EUR test bankmid V                  | SALE                                                  |      |
|   | Process without CVV? Yes No                        |                      |                                                   | GBP - 117.50                                          |      |
|   | *Order Amount                                      |                      | Shipping Amount                                   | Customer address:                                     |      |
|   | 100.00                                             |                      | 5.00                                              | Pilling addresss                                      |      |
|   | Tax Amount                                         |                      | Provide Discount                                  | Hungary                                               |      |
|   | 17.50                                              |                      | 5.00                                              | Shipping address:                                     |      |
|   | Total Amount                                       |                      |                                                   | Hungary                                               |      |
|   | 117.50                                             |                      | Change Amount                                     | 2017-07-10 11:54:43<br>Customer Ref: xtBpjR0QXvg03ndR | 3NvM |
|   | Total amount must be greater than or equal to 0.10 |                      |                                                   | Order ID:                                             |      |
|   |                                                    |                      |                                                   |                                                       |      |
|   | Caces                                              | 9385-4AF9-4B1        | U 17.3 GDF W. 198 Merchant<br>9-A537-3180028149E8 |                                                       |      |
|   | card numbe                                         | er<br>0000 0000 0000 | A                                                 |                                                       |      |
|   | valid from                                         | valid until issue    | a security code                                   |                                                       |      |
|   |                                                    | MMYY Jin             |                                                   |                                                       |      |
|   | name on the<br>name on the                         | e card<br>1e card    |                                                   |                                                       |      |
|   | Cent                                               | cel                  | Pay                                               |                                                       |      |
|   |                                                    | B01 🛞                |                                                   |                                                       |      |
|   |                                                    |                      | -                                                 |                                                       |      |
|   |                                                    |                      |                                                   |                                                       |      |

If the "Proceed without CVV?" box has been left as "No", then the card payment will require that the CVV number is entered:

|         | BO                  |                  | - |  |  |
|---------|---------------------|------------------|---|--|--|
|         | Cancel              | Pay              |   |  |  |
| name    | on the card         |                  |   |  |  |
| name    | on the card         |                  |   |  |  |
| MM      | YY ( MM YY ( 1      | 000              |   |  |  |
| valid f | rom valid until iss | ue security code |   |  |  |
|         | 0000 0000 0000 0000 |                  |   |  |  |
| card n  | umber               |                  |   |  |  |

Otherwise, the CVV field will not be shown:

| card nu  | umber               |     |  |  |  |  |
|----------|---------------------|-----|--|--|--|--|
|          | 0000 0000 0000 0000 |     |  |  |  |  |
| valid fr | om valid until iss  | ue  |  |  |  |  |
| name     | on the card         |     |  |  |  |  |
| name     | on the card         |     |  |  |  |  |
|          | Cancel              | Рау |  |  |  |  |
|          |                     |     |  |  |  |  |

N.B. If the payment is to be taken without CVV and the "Yes" box was not clicked, clicking the "Change Amount" button will allow the user to correct this.

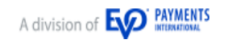

# 4.6 Step 5 – Transaction Result

| • | Customer - Transaction Result                                                                                                    |                   |
|---|----------------------------------------------------------------------------------------------------|-------------------|
| 9 |                                                                                                    | e Print           |
| 9 | Your Transaction Has Beer                                                                                                    | Approved          |
| 5 | VISA         VISA         4111 11******1111         MR VAUGHAN         SALE         CBR       10.00                                                                                                    | ansaction Receipt |
|   | Billing address:         12. A House         A Street, 123         A District, A City LE1 1AA         United Kingdom         Leicstershire         0044123456789         Shipping address:         12. A House         A Street, 123         A Street, 123         A District, A City LE1 1AA         United Kingdom         Leicstershire         0044123456789         Stinter, A City LE1 1AA         United Kingdom         Leicstershire         0044123456789         2017-07-10 13-28-30         Customer Ref: ItNNWgdKndyldSuorCP6         Order ID: qEiHeMByV8yoJSPymDI2         Auth. code: Approv    Make New Payment |                   |

On successful payment, the user has four options:

- 1. Print the result page using the print button in the top right, this uses the browser's default print function
- 2. Email the Transaction Receipt to the email address supplied by the customer, on clicking the email icon *(*), the user will receive the message "Receipt sent successfully" if the email was sent.

The user is able to change the email address if required, e.g. if the original address was entered incorrectly, or the user requested the receipt go to a different address, that of the payee where the payee was different from the customer

Transaction Receipt for Merchant "Test Merchant" Inbox x

IInk2pay@Intelligentpayments.co.uk

#### Transaction Receipt

Merchant Name: Test Merchant Customer ID: 1NtWgdKndyfd5uorCP6 Order ID: qEiHeMByV8yoJ6PynDl2 Payment Date: Card Type: VISA CREDIT Card Last 4-digits: 1111 Acquirer Transaction ID: 7A45F605AB4C437C96894F6FAF085D83

#### Payment Amount: GBP 10.00

- 3. Back to Home button takes the user to the Transactions screen, the system's default screen
- 4. Make New Payment button takes the user back to Step 1 of the Terminal Online process (section 4.1 Step 1 New or Existing Customer)

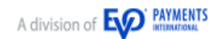

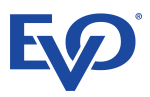

# 5 Take Payment – Link To Pay

Link To Pay facility allows the merchant to create a temporary payment webpage that allows the customer to securely pay for the goods or services provided.

When the merchant selects the Link To Pay option (see the diagrams below):

- The merchant enters the company details
- The merchant can set custom messages the will be embedded in the temporary payment page:
- The merchant enters the items and payment details that will be shown on the temporary payment page
- The email content can be enhanced with additional text
- Once the items have been entered the merchant creates the payment link
- The final step is to enter the customer's email address and send the email

When the customer receives the email:

- The customer must click the link to the temporary payment webpage; the page has an expiration date which is displayed in the email
- The customer can review the items for which they are being billed
- In the payment page they must select their billing country; and can select not to receive a receipt
- A receipt is automatically sent unless the customer chooses not to receive it
- When the customer clicks the "Proceed" button a PCI Compliant Payment Form is displayed for the customer to enter the payment card details to complete the purchase

# 🗞 Link To Pay

| ields marked with a ^ are mandatory |                                                                           |                                                                                                    |
|-------------------------------------|---------------------------------------------------------------------------|----------------------------------------------------------------------------------------------------|
| 📽 Company details                   |                                                                           |                                                                                                    |
| *Trading As Name                    | Test Merchant                                                             |                                                                                                    |
| Logo: (Max size 50kb, 300x300)      | ⊠ show togo                                                               | file name 🏒 Upload new                                                                                                    |
| *Customer Service E-mail            | email@yourcompany.com                                                     |                                                                                                    |
| Customer Service Telephone          | +44 0123 1234567                                                          |                                                                                                    |
| Other Contact Details               |                                                                           |                                                                                                    |
| 🖀 Link page details                 |                                                                           |                                                                                                    |
| *Page title:                        | Myriad Payments Limited                                                   |                                                                                                    |
| "Welcome message                    | Dear Customer, please complete the payment for the following items below: |                                                                                                    |
| "Thank you message                  | Thank you for your order.                                                 |                                                                                                    |
|                                     |                                                                           |                                                                                                    |
|                                     |                                                                           |                                                                                                    |
| E LINK details                      |                                                                           |                                                                                                    |
| Order ID                            |                                                                           | Order ID should be unique, 8 to 40 characters long and contain only letters and numbers.<br>Leave empty. Automated order id will be provided |
| *Expiry date                        | Wednesday, August 9, 2017                                                 | <b>a</b>                                                                                                    |
| *Transaction Type                   | Purchase 🗸                                                                |                                                                                                    |
| *Merchant currency                  | GBP v                                                                     |                                                                                                    |
| *Bank MID                           | Select a bank Mid                                                         | ×                                                                                                    |
| Products Add at least one item      | + Add Zam                                                                 |                                                                                                    |
| ttem name                           | Gty. Unit Piece amount                                                    | Tax Amou. % Amount                                                                                                    |
| ۹.                                  | 1 x                                                                       | + 0 0 % =                                                                                                    |
|                                     |                                                                           | 0.00         0.00         0.00           total order         Itotal tax         Itotal amount                                                |
|                                     |                                                                           |                                                                                                    |
|                                     | C Create Payment Link                                                     |                                                                                                    |

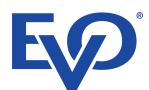

#### To the right previews of the email and link page are provided.

| Preview ema | all Preview Link Page                                                                                               |
|-------------|----------------------------------------------------------------------------------------------------|
| Edit        | View Save as Default                                                                                                |
|             | Order reference order ID                                                                                            |
|             | Dear Customer,                                                                                                    |
|             | You have received a Request for Payment from Test Merchant for 0.00 GBP                                             |
|             | To complete your payment, please click the link below or copy this link and paste it into your browser address bar: |
|             | Note that the page expires on Wednesday, August 5, 2017 .                                                           |
|             | Do not hesitate to contact us for queries relating to this order.                                                   |
|             | email@yourcompany.com<br>+44 0123 1234567<br>other contact                                                          |
|             | Test Merchant                                                                                                    |
|             |                                                                                                    |
|             |                                                                                                    |
|             |                                                                                                    |
|             |                                                                                                    |
|             |                                                                                                    |

Email Preview

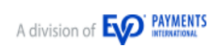

| v email | Preview Link Page            |                                        |                                                                                                    |                                                                                  |      |          |
|---------|------------------------------|----------------------------------------|----------------------------------------------------------------------------------------------------|----------------------------------------------------------------------------------|------|----------|
|         | nen 🖉 etako                  | BOLIEFT 1970L BY                       | BACKNYT NO HY.                                                                                                    | () Barger                                                                        |      |          |
|         |                              | Test Merchant                          |                                                                                                    |                                                                                  |      |          |
|         |                              | Order ID                               |                                                                                                    |                                                                                  |      |          |
| Dear Cu | untomer, please complete the | payment for the following items below: |                                                                                                    |                                                                                  |      |          |
|         | # Item                       |                                        | qty.                                                                                                    | unit price                                                                       | tax  | subfotal |
|         | 1.                           |                                        | 1                                                                                                    |                                                                                  | 0    | 0.00     |
|         | Total                        |                                        |                                                                                                    |                                                                                  | 0.00 | 0.00     |
| Nob     | he that the name expires a   | on Aug 9, 2017                         |                                                                                                    |                                                                                  |      |          |
|         | *Please select your b        | IIIng country:                         | ~                                                                                                    |                                                                                  |      |          |
| Thank   | k you for your order.        |                                        | and to incluyed 19508 8041<br>Alexandron Control of Provide Control<br>Control of Provide Control<br>Control of Control<br>Control of Control<br>Control of Control<br>Control of Control<br>Control of Control<br>Control Of Control<br>Control Of Control<br>Control Of Control<br>Control Of Control<br>Control Of Control | or Myr Haf Mygrawda Llan ad<br>Mir Call - Syl S (19 - 17 a (19 - 17 a)<br>19 1 🔒 |      |          |
|         |                              |                                        |                                                                                                    |                                                                                  |      |          |
|         |                              |                                        |                                                                                                    |                                                                                  |      |          |

Link Page Preview

The Company and Link details are entered first. Then the content of the email and/or Link Page can amended/customised.

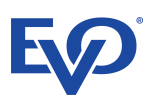

# **5.1 Company Details**

| *Trading As Name               | Test Merchant                                                             |           |              |  |
|--------------------------------|---------------------------------------------------------------------------|-----------|--------------|--|
| Logo: (Max size 50kb, 300x300) | show logo                                                                 | file name | 北 Upload new |  |
| *Customer Service E-mail       | email@yourcompany.com                                                     |           |              |  |
| Customer Service Telephone     | +44 0123 1234567                                                          |           |              |  |
| Other Contact Details          |                                                                           |           |              |  |
| Link page details              |                                                                           |           |              |  |
| *Page title:                   | Myriad Payments Limited                                                   |           |              |  |
| *Welcome message               | Dear Customer, please complete the payment for the following items below: |           |              |  |
| *Thank you message             | Thank you for your order                                                  |           |              |  |

The details entered here enable the user to personalise the Link Page to present a corporate page that the customer will recognise, with suitable messaging to allow them to understand what is required.

These details are set in the system. Here, they can be temporarily changed, if required, but the values will not be kept for future transactions. If a permanent change is required, please contact the Service/Support Desk.

## 5.2 Link Details

| Link details                   |                          |              |                                               |                                                                            |                                      |
|--------------------------------|--------------------------|--------------|-----------------------------------------------|----------------------------------------------------------------------------|--------------------------------------|
| Order ID                       |                          |              | Order ID sh<br>letters and nu<br>Leave empty. | ould be unique, 8 to 40 charac<br>mbers.<br>Automated order id will be pro | cters long and contain only<br>vided |
| *Expiry date                   | Wednesday, August 9, 201 | 17           |                                               | <b>#</b>                                                                   |                                      |
| *Transaction Type              | Purchase                 | ~            |                                               |                                                                            |                                      |
| *Merchant currency             | GBP                      | ~            |                                               |                                                                            |                                      |
| *Bank MID                      | Select a bank Mid        |              |                                               |                                                                            | ~                                    |
| Products Add at least one item |                          | + Add        | tem                                           |                                                                            |                                      |
| Item name                      | Qty. Unit                | Piece amount | Тах                                           | Amou. %                                                                    | Amount                               |
| *1.                            | 1                        | x            | + 0                                           | 0 %                                                                        | -                                    |
|                                |                          |              | 0.00<br>total order                           | 0.00<br>total tax                                                          | 0.00<br>total amount                 |
|                                |                          |              |                                               |                                                                            |                                      |

#### 5.2.1 Bank MID

Where an organisation has more than one settling bank account, a choice of Bank MID's is offered. The appropriate Bank MID should be chosen to meet the requirements of the transaction.

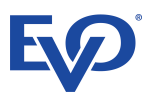

#### 5.2.2 Products

The details of the ordered products and costs are entered here, so that the customer understands what the payment is for. At least one product must be entered.

A new item is added by clicking the "+ Add item button".

- Item name a brief description of the product that the customer has purchased
- Qty. Quantity, the number of items ordered
- Unit the unit of measure of the item, selected from the drop down list
- Piece amount the unit cost per item
- Tax either the tax amount or the tax percentage can be entered; the highlighted default is "Amount", clicking the "%" symbol will open the percentage input field:
  - Amount enter the tax amount for the purchase of the single or multiple items purchased; the percentage will automatically be calculated and shown in the percent field
  - % enter the tax rate as a percentage; the amount of tax paid on the purchase will be calculated and shown in the "Amount" Field
- Amount is a calculated field, i.e. cannot be entered; it will show (Qty. x Piece Amount) + Tax Amount

As more items are added, the "total order", "total tax" and "total amount" are shown below the last item entered.

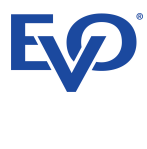

#### As the details are added, they are added to the Preview Link Page:

#### 𝗞 Link To Pay

| Fields marked with a * are mandatory |                                                                           |                                                                                          |               |                                                   |                                              |                                                                |                                      |            |          |
|--------------------------------------|---------------------------------------------------------------------------|------------------------------------------------------------------------------------------|---------------|---------------------------------------------------|----------------------------------------------|----------------------------------------------------------------|--------------------------------------|------------|----------|
| 📽 Company details                    |                                                                           |                                                                                          | Preview email | Preview Link Page                                 | 101.0HF 101.101.101                          | IN 2017 TO INV.                                                |                                      |            |          |
| *Tradium As Name                     | Test Marchant                                                             |                                                                                          |               | 📕 anno                                            | DOT (A)                                      |                                                                | () Banger                            |            |          |
|                                      |                                                                           |                                                                                          |               | -                                                 | Test Merchant                                |                                                                |                                      |            |          |
| Logo: (Max size Solid, SouxSou)      | M snow togo                                                               | me name 2. Opioso new                                                                    |               | 1                                                 | 23456ABCDEF                                  |                                                                |                                      |            |          |
| *Customer Service E-mail             | email@yourcompany.com                                                     |                                                                                          | Dear          | Contorner, please complete the payment for the fo | ollowing items balaw:                        |                                                                |                                      |            |          |
| Customer Service Telephone           | +44 0123 1234567                                                          |                                                                                          |               | item                                              |                                              | qty.                                                           | unit price                           | tax<br>1   | subtotal |
| Other Contact Details                | Another contact method                                                    |                                                                                          |               | 2. Product 2                                      |                                              | 2                                                              | 2                                    | 0.25       | 15.50    |
| E Link noos dataile                  |                                                                           |                                                                                          |               | Total                                             | ,                                            |                                                                |                                      | 1.50       | 15.50    |
| *Page title:                         | Myriad Payments Limited                                                   |                                                                                          | - I I         | to marine page expression way o, zon              |                                              |                                                                |                                      |            |          |
| -                                    | Deer Outcomer places complete the numerit for the following items helper  |                                                                                          | /             | Upon completion of your payment,                  | , a receipt will be sent to the email below. |                                                                | 🗆 No, I do not require               | a receipt. |          |
| -масоне незеде                       | Dear Customer, please complete the payment for the following terms below. |                                                                                          |               | *Please select your billing country:              |                                              |                                                                |                                      |            |          |
| "Thank you message                   | Thank you for your order.                                                 |                                                                                          |               | - select country -                                |                                              | ~                                                              |                                      |            |          |
|                                      |                                                                           |                                                                                          | The           | nik you for your order.                           |                                              |                                                                |                                      |            |          |
|                                      |                                                                           |                                                                                          |               | Another contact method                            |                                              |                                                                |                                      |            |          |
| T Link details                       |                                                                           |                                                                                          |               |                                                   |                                              | and the local part of the United States                        | A for bigs had Physics and a Library |            |          |
| Order ID                             | 123458ABCDEF                                                              | Order ID should be unique, 8 to 40 characters long and contain only letters and numbers. |               |                                                   |                                              | waa keereen een<br>sald untii jekkologoa<br>[intiintii]] ontii | -m a)                                |            |          |
|                                      |                                                                           | Leave empty. Automated order Id will be provided                                         |               |                                                   |                                              | came or the card<br>Strength Line real                         |                                      |            |          |
| *Expiry date                         | Wednesday, August 9, 2017                                                 | <b>m</b>                                                                                 |               |                                                   |                                              | Sarah Me                                                       |                                      |            |          |
| ATransaction Type                    | Prenhaee                                                                  |                                                                                          |               |                                                   |                                              | Angelen and an and                                             |                                      |            |          |
|                                      |                                                                           |                                                                                          |               |                                                   |                                              |                                                                |                                      |            |          |
| -merchant currency                   |                                                                           |                                                                                          |               |                                                   |                                              |                                                                |                                      |            |          |
| *Bank MID                            | 21249872 - EVO Poland Service no-gambling - EUR, EUR, GBP, GBP            | ~                                                                                        |               |                                                   |                                              |                                                                |                                      |            |          |
| I Products                           | + Addi item                                                               |                                                                                          | 1             |                                                   |                                              |                                                                |                                      |            |          |
| * Add at least one item              |                                                                           |                                                                                          |               |                                                   |                                              |                                                                |                                      |            |          |
| Item Itame                           | aty, Unit Piece amount                                                    | Amount                                                                                   | -4            |                                                   |                                              |                                                                |                                      |            |          |
| *1. Product 1                        | 1 X 10                                                                    | + 1 10.00 % = 11.00                                                                      |               |                                                   |                                              |                                                                |                                      |            |          |
| *2. Product 2                        | 2 X 2                                                                     | + 0.25 12.50 % = 4.50                                                                    |               |                                                   |                                              |                                                                |                                      |            |          |
|                                      |                                                                           |                                                                                          | _             |                                                   |                                              |                                                                |                                      |            |          |
|                                      |                                                                           | 14.00 1.50 15<br>total order total tex total arm                                         | 5.50<br>nount |                                                   |                                              |                                                                |                                      |            |          |
|                                      |                                                                           |                                                                                          |               |                                                   |                                              |                                                                |                                      |            |          |
|                                      |                                                                           |                                                                                          |               |                                                   |                                              |                                                                |                                      |            |          |

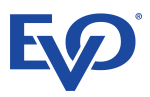

# 5.3 Create Payment Link

Once the Company and Link Details are complete, and the Email and Link Page are as needed, the Create Payment Link button, at the bottom of the page, can be clicked. Once this is done the application creates the payment link page and sends the email to the customer.

Underneath the Create Payment Link, the recipient customer's email address can be entered:

| Create Payment Link                             |                                                                                                    |  |  |  |  |  |  |  |
|-------------------------------------------------|----------------------------------------------------------------------------------------------------|--|--|--|--|--|--|--|
| https://cashier-turnkeyqa.test.myriadpayments.c | https://cashier-tumkeyqa.test.myriadpayments.com/ui/link-to-pay/600c885e-dd35-46c1-8c35-cb87b8e1385a |  |  |  |  |  |  |  |
| Send email                                      |                                                                                                    |  |  |  |  |  |  |  |
| Merchant specific text                          | Do not hesitate to contact us for queries relating to this order.                                    |  |  |  |  |  |  |  |
| *To email                                       |                                                                                                    |  |  |  |  |  |  |  |
| A Send by email                                 |                                                                                                    |  |  |  |  |  |  |  |

The customer will receive the email, with the link to the payment page:

Payment request 123789ABCDEF for Test Merchant Inbox x

 Iink2pay@intelligentpayments.co.uk

 to me ♥

 Order reference 123789ABCDEF

 Dear Customer,

 You have received a Request for Payment from Test Merchant for 13.50 GBP.

 To complete your payment, please click the link below or copy this link and paste it into your browser address bar:

 https://cashier-turnkeyaa.test.myriadpayments.com/ui/link-to-pay/29201512-25b4-49d5-81fe-a26192ed9ef7

 Note that the page expires on 9th of August .

email@yourcompany.com +44 0123 1234587 Another contact method

Test Merchant

#### This looks like the Preview Email tab in the Back-Office page:

| Preview email | Preview Link Page                                                                                                    |
|---------------|----------------------------------------------------------------------------------------------------|
| Edit          | /iew Save as Default                                                                                                    |
|               |                                                                                                    |
|               | Order reference 123789ABCDEF                                                                                                    |
|               | Dear Customer,                                                                                                    |
| 1             | You have received a Request for Payment from Test Merchant for 13.50 GBP                                                                                                    |
|               | To complete your payment, please click the link below or copy this link and paste it into your browser address bar:<br>https://cashier-turnkeyqa.test.myriadpayments.com/ui/link-to-pay/29201512-25b4-49d5-81fe-a26192ed9ef7 |
| 1             | lote that the page expires on Wednesday, August 9, 2017 .                                                                                                    |
| Ī             | Do not hesitate to contact us for queries relating to this order.                                                                                                    |
|               | email@yourcompany.cor<br>+44 0123 1234587<br>Another contact method                                                                                                    |
| E E           | Test Merchant                                                                                                    |
|               |                                                                                                    |
|               |                                                                                                    |
|               |                                                                                                    |
|               |                                                                                                    |
|               |                                                                                                    |

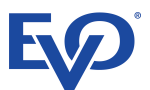

The link will connect to the page, where the customer can enter the payment details, **n.b.** the customer must enter their billing country before proceeding:

| RECURE | PAYMENT WITH:                                                                                                    | BOUGHT TO YOU BY:                                                                                                    | ENGRYPTED BY:     |                         |      |          |
|--------|----------------------------------------------------------------------------------------------------|----------------------------------------------------------------------------------------------------|-------------------|-------------------------|------|----------|
|        | 📜 sanh                                                                                                    | B01(家)                                                                                                    | Cthanster         |                         |      |          |
|        |                                                                                                    | Test Merchant                                                                                                    |                   |                         |      |          |
|        | linkToPay.panel.emailE                                                                                                    | etails.initValue.welcomeMessage                                                                                                    |                   |                         |      |          |
|        | #                                                                                                    | item                                                                                                    | qty.              | unit price              | tax  | subtotal |
|        | 1.                                                                                                    | Product 1                                                                                                    | null              | 10                      | 1    | 11       |
|        | 2.                                                                                                    | Product 2                                                                                                    | null              | 1                       | 0.25 | 2.5      |
|        |                                                                                                    | Total                                                                                                    |                   | 12                      | 1.5  | 13.5GBP  |
|        | Upon comp                                                                                                    | letion of your payment, a receipt will be sent to the ema                                                                                                    | ail below.        |                         |      |          |
|        | vaug*****                                                                                                    | ect your billing country:                                                                                                    |                   | o not require a receipt |      |          |
|        | - select o                                                                                                    | ountry                                                                                                    | × .               | Proceed                 |      |          |
|        | linkToPay.panel.em<br>email@youro<br>+44 0123 12<br>Another cont<br>This online merchant is loc<br>This is a retail site located in | aailDetails.initValue.thankYouMessage<br>company.com<br>34567<br>act method<br>ated in Third Floor, Leanse Place,#50 Town Range, GBZ1#GIBRALTAR, United Kin<br>n United Kingdom, non United Kingdom cardholders may be subject to international | ngdom.<br>I fees. |                         |      |          |

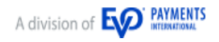

Again, this reflects the Preview Link Page in the Back-Office page:

| view email    | Preview Link Page                                               |                                      |                                                                                                    |                          |            |          |
|---------------|-----------------------------------------------------------------|--------------------------------------|----------------------------------------------------------------------------------------------------|--------------------------|------------|----------|
| SECURE PAYMEN | itana<br>Marka                                                  | BOUGHT TO YOU BY:<br>BOIL(2)         | DNORMALED BY:                                                                                                    | thante                   |            |          |
|               |                                                                 | Test Merchant                        |                                                                                                    |                          |            |          |
|               |                                                                 | 123789ABCDEF                         |                                                                                                    |                          |            |          |
| linkTol       | Pay.panel.emailDetails.initVal.                                 | ue.welcomeMessage                    |                                                                                                    |                          |            |          |
|               | # item                                                          |                                      | qty.                                                                                                    | unit price               | tax        | subtotal |
|               | 1. Product 1                                                    |                                      | 1                                                                                                    | 10                       | 1          | 11.00    |
|               | 2. Product 2                                                    |                                      | 2                                                                                                    | 1                        | 0.25       | 13.50    |
|               | Total                                                           |                                      |                                                                                                    |                          | 1.50       | 13.50    |
|               | Upon completion of<br>*Please select your b<br>- select country | your payment, a receipt will be sent | to the email below.                                                                                                    | 🗆 No, I do not require a | a receipt. |          |
| linkTo        | Pay.panel.emailDetails.<br>Another contact met                  | .initValue.thankYouMessage<br>hod    | Cond to be charged 188.30 FUR to by<br>NOTE: STATICOT FINAL AND THE<br>WISA 4111 1111 1111 1111<br>VISA 4111 1111 1111 1111<br>VISA 4111 1111 1111 1111 1111<br>VISA 4111 1111 1111 1111 1111<br>VISA 4111 1111 1111 1111 1111<br>VISA 4111 1111 1111 1111 1111<br>VISA 4111 1111 1111 1111 1111<br>VISA 4111 1111 1111 1111 1111<br>VISA 4111 1111 1111 1111 1111 1111<br>VISA 4111 1111 1111 1111 1111 1111 1111<br>VISA 4111 1111 1111 1111 1111 1111 1111 11 | nine Paymonta Linniped   |            |          |
|               |                                                                 |                                      | BOI (R)<br>Legender Brieferber                                                                                                    | -                        |            |          |

The Payment Form presented to the customer is a Level 1 PCI Compliant form that keeps the customer's payment card data secure.

| card n   | umber<br>0000 000   | 0000 0000        |  |  |  |  |
|----------|---------------------|------------------|--|--|--|--|
| valid fr | rom valid until iss | ue security code |  |  |  |  |
| name     | on the card         |                  |  |  |  |  |
|          |                     |                  |  |  |  |  |
|          | Cancel              | Pay              |  |  |  |  |
| E        |                     |                  |  |  |  |  |

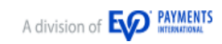

# 6 Void

The Void page allows the user to search for a specific transaction, so that it can be voided, effectively cancel it.

| 🔁 Void                         |                    |                        |              |                      |          |                        |            |                     |                    |
|--------------------------------|--------------------|------------------------|--------------|----------------------|----------|------------------------|------------|---------------------|--------------------|
| Order ID:                      | Customer Name:     |                        |              | Status:              |          |                        | Date:      |                     |                    |
| Order ID                       | Customer Name      |                        |              | Select statuses      |          |                        | Date       |                     | <b>*</b>           |
| Customer ID:                   | Amount:            |                        |              | Currency:            |          |                        |            |                     |                    |
| Customer ID                    | between 🕶 0        | 00                     |              | Select currency(ies) |          |                        |            |                     | 🗎 Clear 🛛 🔾 Search |
| Show 10 🖌 Entries              |                    |                        |              |                      |          |                        |            |                     |                    |
| Action Y Auth Attempt Y Cus    | atomer ID ~        | Order ID ~             | Customer Nar | ne ř                 | Card Typ | Account/Token PAN      | ≚ Amount ≚ | SD Sec Status       | Ť                  |
| Void 10/07/2017 14:44:10 unit_ | _test              | UNIT-TST-1499694250720 |              |                      | VISA     | 5891317068390834       | £7.77      | NOT SET FOR CAPTURE | ^                  |
| Void 10/07/2017 14:43:25 unit  | _test              | UNIT-TST-1499694206210 |              |                      | VISA     | 5891317068390834       | £ 7.77     | NOT SET FOR CAPTURE |                    |
| Void 10/07/2017 14:37:04 unit_ | _test              | UNIT-TST-1499693825422 |              |                      | VISA     | 5891317068390834       | £ 7.77     | NOT SET FOR CAPTURE |                    |
| Void 10/07/2017 11:16:46 jpp4  | VsYe5vASpwqUje8V   | demo-1499681798441     |              |                      |          | adromn-buyer@gmail.com | € 265.00   | NOT SET FOR CAPTURE |                    |
| Veid 10/07/2017 11:12:31 JdAd  | qwiNDXo1ib9knU7q9  | demo-1499681492111     |              |                      |          | adromn-buyer@gmail.com | € 138.00   | NOT SET FOR CAPTURE |                    |
| Void 10/07/2017 11:05:01 XKid  | kDsFHIL7xDUpLQicXd | demo-1499681080430     |              |                      |          | adromn-buyer@gmail.com | € 255.00   | NOT SET FOR CAPTURE |                    |
| Veid 10/07/2017 02:21:45 U3L   | ACur1TXwDXYemD5v   | od2ZTUull9J7LQYNVrAk   |              |                      | VISA     | 3674506345311111       | € 80.00    | NOT SET FOR CAPTURE |                    |
| Void 10/07/2017 02:20:40 7iZz  | zq46mZPoU4Se5SeZ6  | sUOZXPTqzl8HZJMSFUYI   |              |                      | VISA     | 3674506345311111       | € 80.00    | NOT SET FOR CAPTURE |                    |
| Void 10/07/2017 02:20:01 dqzt  | bnSgVWs2D0x8j3HWY  | ZVITTvmjFWEyfS7YDa7E   |              |                      | VISA     | 3674506345311111       | € 80.00    | NOT SET FOR CAPTURE |                    |
| Void 10/07/2017 02:19:28 K8H   | ITzBekOYWCDVX0V9IZ | eMirwG2fb0nKYwMhrV73   |              |                      | VISA     | 3674506345311111       | € 80.00    | NOT SET FOR CAPTURE |                    |

### 6.1.1 Void Action Button

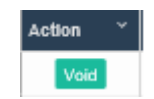

Each line in the Void Transaction List has a Void button in the left column.

Clicking the Void button will ask the user to confirm the action:

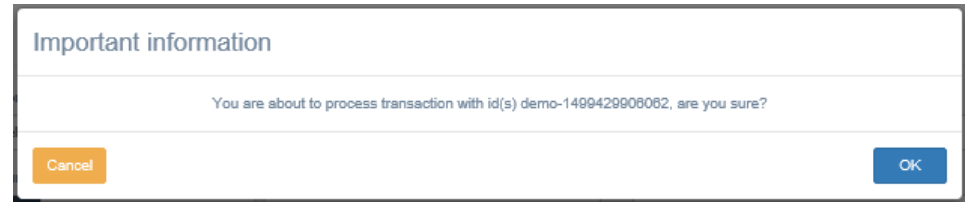

Clicking Cancel will simply return the user to the Void Transaction List.

If OK is clicked, the application will process the Void action, and confirm the completed action to the user:

| Important information                          |  |
|------------------------------------------------|--|
| 1 transaction(s) have been successfully VOIDED |  |
| ок                                             |  |

The transaction will be removed from the Void Transaction List. It can be found, again, using the Transactions menu option (see Section 2).

#### **6.2 Search Parameters**

The available Search Parameters and functionality are the same as that for the Transactions menu option (see Section 2.2). However, only statuses of "SET FOR CAPTURE", "NOT SET FOR CAPTURE" and "SET FOR REFUND" are available. These are the only types of transactions that can legitimately be voided.

#### **6.3 Void Transaction List**

The Void Transaction List shown and its functionality are the same as that for the Transactions menu option (see Section 2.3), except for the Action Button. However, only those transactions with statuses of "SET FOR CAPTURE", "NOT SET FOR CAPTURE" and "SET FOR REFUND" are available. These are the only types of transactions that can legitimately be voided.

# 7 Capture

The Capture page allows the user to search for a specific transaction, so that it can be marked for capture, to recover the previously authorised funds from the customer's account, that are awaiting further action.

| Capture                             |                      |                        |              |                      |          |                        |          |             |                     |                    |
|-------------------------------------|----------------------|------------------------|--------------|----------------------|----------|------------------------|----------|-------------|---------------------|--------------------|
| Order ID:                           | Customer Name:       |                        |              | Status:              |          |                        | Date:    |             |                     |                    |
| Order ID                            | Customer Name        |                        |              | Select statuses      |          |                        | Date     |             |                     | <b>m</b> -         |
| Customer ID:                        | Amount:              |                        |              | Currency:            |          |                        |          |             |                     |                    |
| Customer ID                         | between - 0          | 00                     |              | Select currency(ies) |          |                        |          |             |                     | 🗊 Clear 🛛 🔍 Search |
| Show 10 V Entries                   |                      |                        |              |                      |          |                        |          |             |                     |                    |
| Action 🐣 Auth Attempt 💦 C           | Customer ID          | V Order ID V           | Customer Nan | ne ~                 | Card Typ | Account/Token PAN      | ~ Amount | ¥ 3D \$ec." | Status              | Ť                  |
| V Full Capture 10/07/2017 16:02:14  | unit_test            | UNIT-TST-1499698934150 |              |                      | VISA     | 5891317068390834       | 1        | 7.77        | NOT SET FOR CAPTURE | ,                  |
| V Full Capture 10/07/2017 14:44:10  | unit_test            | UNIT-TST-1499694250720 |              |                      | VISA     | 5891317068390834       |          | 7.77        | NOT SET FOR CAPTURE |                    |
| Full Capture 10/07/2017 14:43:25    | unit_test            | UNIT-TST-1499694208210 |              |                      | VISA     | 5891317068390834       |          | 7.77        | NOT SET FOR CAPTURE |                    |
| Full Capture 10/07/2017 14:37:04    | unit_test            | UNIT-TST-1499693825422 |              |                      | VISA     | 5891317068390834       | 1        | 7.77        | NOT SET FOR CAPTURE |                    |
| Full Capture 10/07/2017 11:18:46 jp | jpp4VsYe5vASpwqUje8V | demo-1499681798441     |              |                      |          | adromn-buyer@gmail.com | € 2      | 65.00       | NOT SET FOR CAPTURE |                    |
| Full Capture 10/07/2017 11:12:31 J  | JdAqwiNDXo1ib9knU7q9 | demo-1499681492111     |              |                      |          | adromn-buyer@gmail.com | € 1      | 38.00       | NOT SET FOR CAPTURE |                    |
| Full Capture 10/07/2017 11:05:01    | XKkDsFHIL7xDUpLQicXd | demo-1499681080430     |              |                      |          | adromn-buyer@gmail.com | € 2      | 55.00       | NOT SET FOR CAPTURE |                    |
| Full Capture 10/07/2017 02:21:45    | U3LACur1TXwDXYemD5v  | od2ZTUull9J7LQYNVrAk   |              |                      | VISA     | 3674506345311111       | €        | 80.00       | NOT SET FOR CAPTURE |                    |
| Full Capture 10/07/2017 02:20:40 7  | 7iZzq46mZPoU4Se5SeZ6 | ±UOZXPTqzi8HZJMSFUYI   |              |                      | VISA     | 3674506345311111       | €        | 80.00       | NOT SET FOR CAPTURE |                    |
| Full Capture 10/07/2017 02:20:01 d  | dqzbnSgVWs2D0x8j3HWY | ZVITTvmjFWEyfS7YDa7E   |              |                      | VISA     | 3674506345311111       | €        | 80.00       | NOT SET FOR CAPTURE |                    |

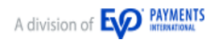

# E

# 7.1 Available Actions

# 7.1.1 Full Capture Action Button

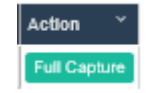

Each line in the Capture Transaction List has a Full Capture button in the left column.

Clicking the Full Capture button will ask the user to confirm the action:

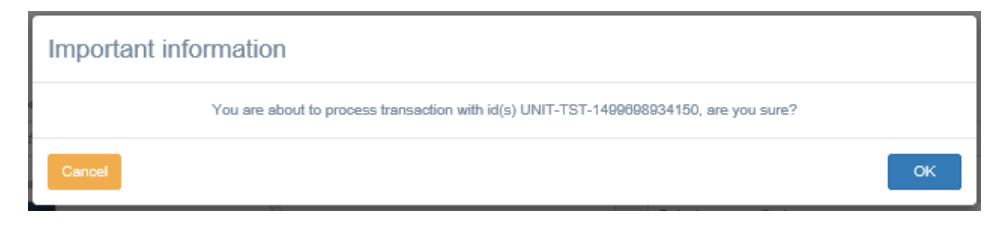

Clicking Cancel will simply return the user to the Capture Transaction List.

If OK is clicked, the application will process the Capture, and confirm the completed action to the user:

| Important information     |                          |
|---------------------------|--------------------------|
| 1 transaction(s) have bee | in successfully CAPTURED |
|                           | рк                       |

The transaction will be removed from the Capture Transaction List. It can be found, again, using the Transactions menu option (see Section 2).

## **7.2 Search Parameters**

The available Search Parameters and functionality are the same as that for the Transactions menu option (see Section 2.2). However, the status parameter is disabled, as only "NOT SET FOR CAPTURE" transactions can legitimately be set for capture.

## 7.3 Capture Transaction List

The Capture Transaction List shown and its functionality are the same as the Transactions (see Section 2). However, only those transactions with status of "NOT SET FOR CAPTURE" are available. These are the only types of transactions that can legitimately be captured.

# 8 Refund

The Refund page allows the user to search for a specific transaction, so that it can be refunded, paying the monies back to the customer. Full or partial refunds are available.

The Refund Transaction List has two action columns. Full and Partial refunds are available.

| Refund                                                                      |                  |                                      |               |                      |          |                     |          |              |          |          |                  |
|-----------------------------------------------------------------------------|------------------|--------------------------------------|---------------|----------------------|----------|---------------------|----------|--------------|----------|----------|------------------|
| Order ID:                                                                   | Customer Name:   |                                      |               | Status:              |          |                     | Date:    |              |          |          |                  |
| Order ID                                                                    | Customer Name    |                                      |               | Select statuses      |          |                     | Date     |              |          |          | <b>*</b>         |
| Customer ID:                                                                | Amount:          |                                      |               | Currency:            |          |                     |          |              |          |          |                  |
| Customer ID                                                                 | between - 0      | 00                                   |               | Select currency(ies) |          |                     |          |              |          |          | 1 Clear Q Search |
| Show 10 V Entries                                                           |                  |                                      |               |                      |          |                     |          |              |          |          |                  |
| Action X Action X Auth Attempt X Custom                                     | mer ID Y         | Order ID *                           | Customer Name | *                    | Card Typ | Account/Token PAN ~ | Amount ~ | Refundable 🖌 | 3D Sec   | Statue   | Ý                |
| Full Refund         Part Refund         10/07/2017 16:02:12         102102  | 2                | cbdc9cdc-21d9-49df-ac14-fc6d3184686e |               |                      |          | 1122334455667788    | £ 10.00  | £ 10.00      |          | CAPTURED | ~                |
| Full Refund         Part Refund         10/07/2017 16:02:11         102102  | 2                | e4b3abc0-d25c-4b3b-8591-686b628026d8 |               |                      |          | 1122334455667788    | £ 10.00  | £ 10.00      | <b>A</b> | CAPTURED |                  |
| Full Refund         Part Refund         10/07/2017 16:01:42         102102  | 2                | d0131595-b085-4f20-8577-c8311c3c4bb9 |               |                      |          | 1122334455667788    | £ 10.00  | £ 10.00      | <b>•</b> | CAPTURED |                  |
| V Full Refund Part Refund 10/07/2017 16:01:41 102102                        | 2                | 12a5775f-87e0-44a0-931f-a4fb7e07d414 |               |                      |          | 1122334455667788    | £ 10.00  | £ 10.00      | <b>A</b> | CAPTURED |                  |
| Full Refund         Part Refund         10/07/2017 15:30:52         6IDnp2  | 2aHJBaziMaZRUIv  | C558tuhiD7JEm81Uo                    |               |                      | VISA     | 3674506345311111    | € 80.00  | € 80.00      | <b>•</b> | CAPTURED |                  |
| V Full Refund Part Refund 10/07/2017 15:24:58 UBMXO                         | DdvoehJnKhlrVzfr | C505turo4MYZnVRas                    |               |                      | VISA     | 3674506345311111    | € 40.00  | € 40.00      | <b>•</b> | CAPTURED |                  |
| Full Refund         Part Refund         10/07/2017 14:44:27         102102  | 2                | 1e8#4011-#6a-4850-867f-33d0ab514828  |               |                      |          | 1122334455667788    | £ 10.00  | £ 10.00      | <b>•</b> | CAPTURED |                  |
| V Full Refund Part Refund 10/07/2017 14:44:26 102102                        | 2                | d2ee862d-af5d-4e7a-a7ec-7433162b2225 |               |                      |          | 1122334455667788    | £ 10.00  | £ 10.00      | <b>A</b> | CAPTURED |                  |
| Full Refund         Part Refund         10/07/2017 14:44:09         10/2102 | 2                | cdfd6e32-a751-4fe2-8920-b4e803b167c5 |               |                      |          | 1122334455667788    | £ 10.00  | £ 10.00      | <b>•</b> | CAPTURED |                  |
| Full Refund         Part Refund         10/07/2017 14:44:08         102102  | 2                | 3356206b-24c9-4776-9c89-a22e7026fe69 |               |                      |          | 1122334455667788    | £ 10.00  | £ 10.00      | <b>A</b> | CAPTURED |                  |

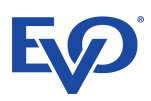

# 8.1 Available Actions

## 8.1.1 Full Refund Action Button

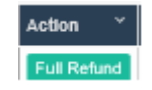

Each line in the Refund Transaction List has a Full Refund button in the left column.

Clicking the Full Refund button will ask the user to confirm the action:

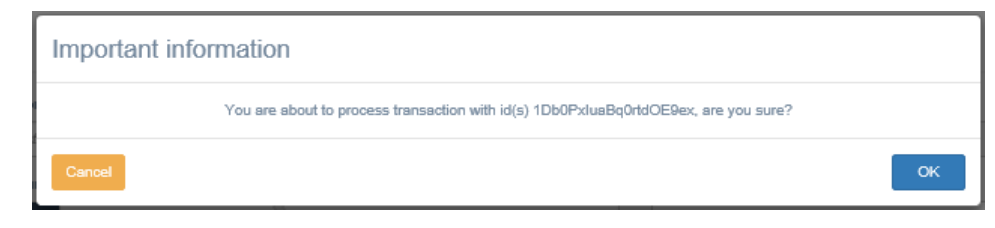

Clicking Cancel will simply return the user to the Refund Transaction List.

If OK is clicked, the application will process the Full Refund, and confirm the completed action to the user:

| Important information |                                                  |
|-----------------------|--------------------------------------------------|
|                       | 1 transaction(s) have been successfully REFUNDED |
|                       | ок                                               |

The transaction will be removed from the Refund Transaction List. It can be found, again, using the Transactions menu option (see Section 2).

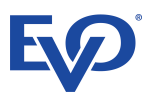

#### 8.1.2 Partial Refund Action Button

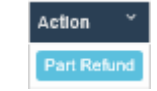

Each line in the Refund Transaction List has a Partial Refund button in the second left column.

Clicking the Partial Refund button will ask the user to input the amount, and any comments related to the refund action:

| Important information                                                     |                                  |  |  |  |  |
|---------------------------------------------------------------------------|----------------------------------|--|--|--|--|
| Refundable amount for Transaction r<br>Please input amount in and confirm | 1f1tksyITfjUXFBT9HW is 80.00 EUR |  |  |  |  |
| Comments                                                                  |                                  |  |  |  |  |
|                                                                           |                                  |  |  |  |  |
| Cancel                                                                    | ок                               |  |  |  |  |

Clicking Cancel will simply return the user to the Refund Transaction List.

If OK is clicked, the user is asked to confirm the action:

| Confirm transaction            |                                    |                                  |
|--------------------------------|------------------------------------|----------------------------------|
| Are you sure you want to refun | d 40.00 EUR on transaction r1f1tks | yITfjUXFBT9HW on payment account |
| Cancel                         |                                    | ок                               |
|                                |                                    |                                  |
| Canoel                         |                                    | ок                               |

Clicking Cancel will return the user to the previous dialogue box (above), where the refund amount is entered.

If OK is clicked, the application will process the Partial Refund, and confirm the completed action to the user:

| Important information |                                                  |
|-----------------------|--------------------------------------------------|
|                       | 1 transaction(s) have been successfully REFUNDED |
|                       | ок                                               |

The transaction will **not** be removed from the Refund Transaction List, as there are still funds available for refund. So another partial or full refund of the balance can be performed.

N.B.it is possible to refund the full amount using the Partial Refund action button, effectively the same as using the Full Refund action button. In this case, the transaction would be removed from the Refund Transaction List.

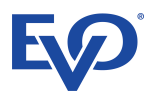

# 8.2 Search Parameters

The available Search Parameters and functionality are the same as that for the Transactions menu option (see Section 2.2). However, the status parameter is disabled, as only "CAPTURED" transactions can legitimately be refunded.

## 8.3 Refund Transaction List

The Refund Transaction List shown and its functionality are the same as the Transactions (see Section 2). However, only those transactions with status of "CAPTURED" are available. These are the only types of transactions that can legitimately be refunded.

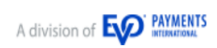

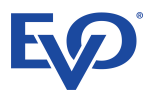

# **9** Selected Reports – Detailed Transaction Report

The purpose of the Selected Reports – Detailed Transaction Report is to produce a detailed dataset that can be merged with other BI data or reported on using a third-party tool. The report produces a wealth of data about the individual transactions. As a standard format, Comma Separated Values (CSV) can be imported to most if not all reporting tools and databases. The data can be used by MS Excel immediately, so that the chart and tabling functions can work on the data.

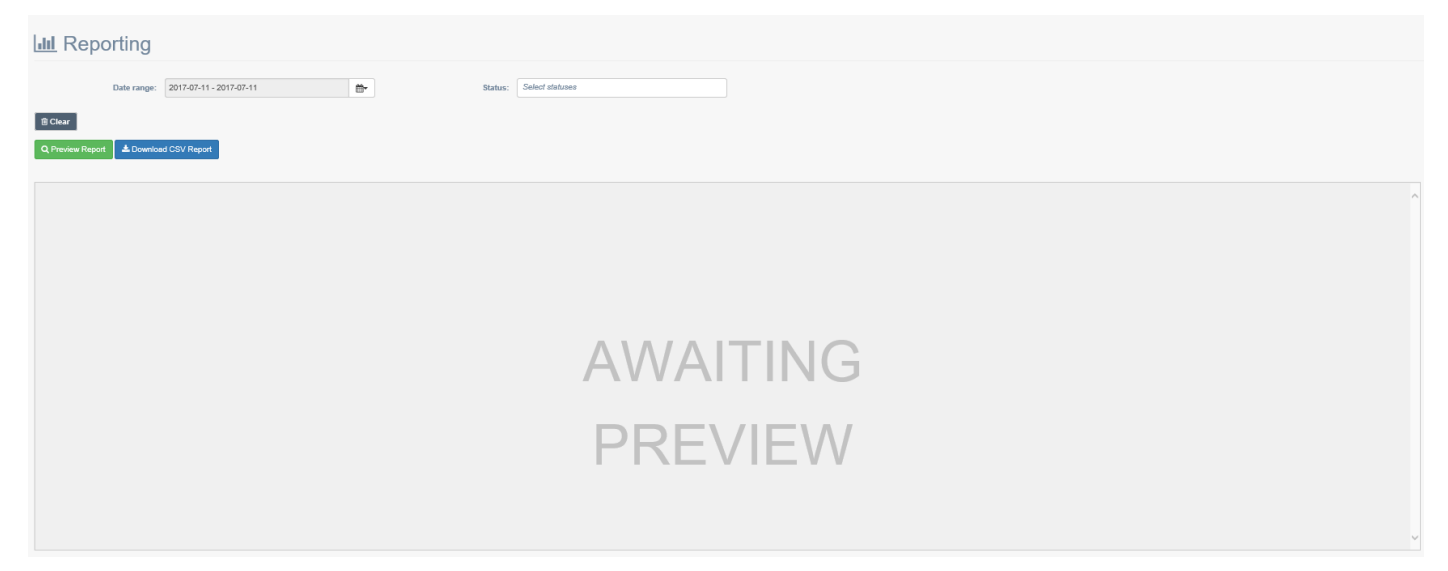

The initial screen waits for user to enter the parameters for the report, see section 9.2 Search Parameters.

The 'Preview Report' button must be clicked to show the report in the preview window.

| LIII Reporti         | ng                          |                           |                      |                          |              |                     |                      |                     |               |                     |            |            |
|----------------------|-----------------------------|---------------------------|----------------------|--------------------------|--------------|---------------------|----------------------|---------------------|---------------|---------------------|------------|------------|
| Date rang            | ge: 2018-07-01 - 2018-07-3  | 31                        | Status:              | Select statuses          |              |                     |                      |                     |               |                     |            |            |
| 🖹 Clear              |                             |                           |                      |                          |              |                     |                      |                     |               |                     |            |            |
| Q Preview Report 📥   | Download CSV Report         |                           |                      |                          |              |                     |                      |                     |               |                     |            |            |
| Show 10 V Entries    |                             |                           |                      |                          |              |                     |                      |                     |               |                     |            |            |
| Order ID v           | / Internal transaction ID / | Acquirer transaction ID Y | Merchant Reference Y | Created transaction D.:: | Created by Y | Auth. Date/Time Y   | Queued for Capture Y | Capture Date/Time Y | Captured by ~ | Void Date/Time      | Voided by  | Queued for |
| lw3QdwXysGHbHhrkDy4r | 171665882                   | C9D4C1BE502844D8BCAF4     |                      | 30/07/2018 08:23:55      | bpt_oshean   | 30/07/2018 08:23:56 |                      |                     |               | 30/07/2018 08:26:37 | bpt_oshean | *          |
| Y2rLchZNhO8H8lvqO1Mp | 171487987                   | DB914FB11B5E43EDB92EF     |                      | 26/07/2018 13:29:57      | bpt_oshean   | 26/07/2018 13:29:58 | 26/07/2018 13:29:58  | 26/07/2018 13:29:58 |               |                     |            |            |
| dbiSQRIZ4Q2PeJFru9A4 | 171487034                   | 89ECAD7C451041F298A5C     |                      | 26/07/2018 13:28:00      | bpt_oshean   | 26/07/2018 13:28:03 |                      |                     |               |                     |            |            |
| KPn5hiuZmYm3DHmhzWE  | 171163530                   |                           |                      | 19/07/2018 13:01:16      |              |                     |                      |                     |               |                     |            | 19/07/2    |
| qzuKZ4bzXBJUGyPZpJQE | 171163544                   |                           |                      | 19/07/2018 13:01:09      |              |                     |                      |                     |               |                     |            | 19/07/2    |
| eMYnxqAlDqbU381hjFKU | 171163542                   |                           |                      | 19/07/2018 13:01:05      |              |                     |                      |                     |               |                     |            | 19/07/2    |
| 4DkaLEULnewE2GPW2vjX | 171163540                   |                           |                      | 19/07/2018 13:00:56      |              |                     |                      |                     |               |                     |            | 19/07/2    |
| p2Z96oMhUlyWQ6ABxttt | 171163442                   |                           |                      | 19/07/2018 12:57:38      |              |                     |                      |                     |               |                     | bpt_oshean | 19/07/2    |
| wZqtmoRUBUo7kPdOs8sb | 171163436                   |                           |                      | 19/07/2018 12:57:32      |              |                     |                      |                     | bpt_oshean    |                     | bpt_oshean | 19/07/2    |
| Piz51rwCOAXb4c0qogSp | 171163435                   |                           |                      | 19/07/2018 12:57:28      |              |                     |                      |                     |               |                     | bpt_oshean | 19/07/2    |
|                      |                             |                           |                      |                          |              |                     |                      |                     |               |                     |            |            |
|                      |                             |                           |                      |                          |              |                     |                      |                     |               |                     |            |            |
|                      |                             |                           |                      |                          |              |                     |                      |                     |               |                     |            |            |
|                      |                             |                           |                      |                          |              |                     |                      |                     |               |                     |            |            |
|                      |                             |                           |                      |                          |              |                     |                      |                     |               |                     |            |            |
|                      |                             |                           |                      |                          |              |                     |                      |                     |               |                     |            |            |
|                      |                             |                           |                      |                          |              |                     |                      |                     |               |                     |            |            |
|                      |                             |                           |                      |                          |              |                     |                      |                     |               |                     |            |            |
|                      |                             |                           |                      |                          |              |                     |                      |                     |               |                     |            |            |
|                      |                             |                           |                      |                          |              |                     |                      |                     |               |                     |            |            |
|                      |                             |                           |                      |                          |              |                     |                      |                     |               |                     |            |            |
|                      |                             |                           |                      |                          |              |                     |                      |                     |               |                     |            |            |
|                      |                             |                           |                      |                          |              |                     |                      |                     |               |                     |            |            |
|                      |                             |                           |                      |                          |              |                     |                      |                     |               |                     |            |            |
|                      |                             |                           |                      |                          |              |                     |                      |                     |               |                     |            | -          |
| 4                    |                             |                           |                      |                          |              |                     |                      |                     |               |                     |            | ÷          |

# 9.1 Available Actions

No actions can be performed on the transactions.

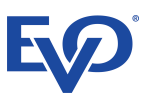

# **9.2 Search Parameters**

#### 9.2.1 Parameter Fields

#### Two Search Parameters allow the user to find transactions based on date and/or status:

| Parameter  | Conditions                                                                      |  |  |  |  |  |  |
|------------|---------------------------------------------------------------------------------|--|--|--|--|--|--|
|            | all transactions for a date range for the Created transaction date/time         |  |  |  |  |  |  |
| Date Range | a From and To date are selected                                                 |  |  |  |  |  |  |
|            | one day can be selected by selecting the same date for From and To              |  |  |  |  |  |  |
|            | all transactions at a single status or several statuses                         |  |  |  |  |  |  |
|            | each Status value must be chosen separately, by clicking in the parameter field |  |  |  |  |  |  |
|            | the available values are:                                                       |  |  |  |  |  |  |
|            | CAPTURED                                                                        |  |  |  |  |  |  |
|            | COMPLETED REFUND                                                                |  |  |  |  |  |  |
| Chatura    | DECLINED                                                                        |  |  |  |  |  |  |
| Status     | • ERROR                                                                         |  |  |  |  |  |  |
|            | INCOMPLETE                                                                      |  |  |  |  |  |  |
|            | NOT SET FOR CAPTURE                                                             |  |  |  |  |  |  |
|            | SET FOR CAPTURE                                                                 |  |  |  |  |  |  |
|            | SET FOR REFUND                                                                  |  |  |  |  |  |  |
|            | VOID                                                                            |  |  |  |  |  |  |

#### 9.2.2 Preview Report Button

When the search parameters have been entered the Preview Report Button must be clicked to render the report on screen.

#### 9.2.3 Download CSV Report Button

The Download CSV Report Button is used to save the report to a location and filename of the user's choosing. The function uses the browsers save function.

**N.B. it is not necessary for the** Preview Report Button **to be clicked to download the report, although it is advisable to ensure that the correct information is being saved.** 

#### 9.2.4 Clear Button

The Clear Button is used to simply clear the search parameters.

To reset the report to its initial or default state, i.e. clear the search results, the user must click the Selected Reports

- Detailed Transaction Report menu option again.

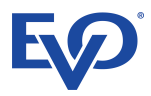

# **10 Selected Reports - Summary Report**

The purpose of the Selected Reports – Detailed Transaction Report is to provide an overview of sales and refunds over time. The user to preview, print and download, as a PDF document, details about transactions.

The information is not in a form that can be merged with the user's own reporting systems. However, it can be used for managerial and audit purposes, and included in other documentation.

The report provides information about the sums of the confirmed and pending sales and refunds, grouped by currency and merchant bank account for a selected date range.

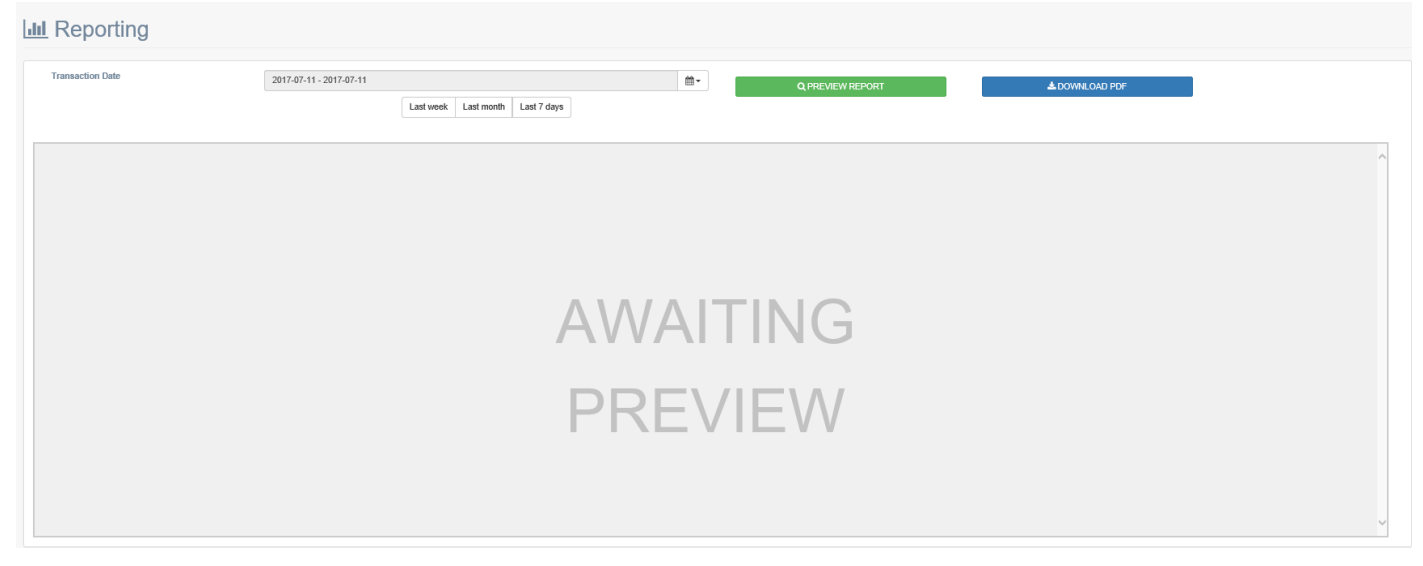

The initial screen waits for user to enter the parameters for the report, see section 10.2 Search Parameters.

| Reporting     |                         |                                                                                                    |                          |                                     |                |  |
|---------------|-------------------------|----------------------------------------------------------------------------------------------------|--------------------------|-------------------------------------|----------------|--|
| isaction Date | 2018-07-22 - 2018-07-28 | Last month Last 7 days                                                                                    |                          | Q PREVIEW REPORT                    | A DOWNLOAD PDF |  |
|               |                         | Barrysboat PR                                                                                             | OD test                  | BOI ()<br>Payment Acceptance        |                |  |
|               |                         | currency EUR bank MID 72000179<br>seed for settlement<br>continued tables<br>continued tables<br>subtotal | trx count<br>1<br>0<br>1 | volume<br>0.10<br>-0.00<br>0.10 EUR |                |  |
|               |                         | availing settlement<br>pending sales<br>pending refunds<br>subtotal                                       | 0<br>0<br>0              | 0.00<br>-0.00<br>0.00 EUR           |                |  |
|               |                         |                                                                                                    |                          |                                     |                |  |
|               |                         |                                                                                                    |                          |                                     |                |  |
|               |                         |                                                                                                    |                          | Page 1/1                            |                |  |

## **10.1 Available Actions**

No actions can be performed on the transactions.

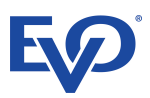

# **10.2 Search Parameters**

#### **10.2.1 Parameter Fields**

One Search Parameter is defined for the Summary Report, to allow the user to report on transactions:

| Parameter        | Conditions                                                                                                 |
|------------------|----------------------------------------------------------------------------------------------------|
| Transaction Date | all transactions for a date range for the Created transaction date/time<br>a From and To date are selected |
|                  | one day can be selected by selecting the same date for From and To                                         |

Three buttons give pre-set or shortcuts to date ranges for the Transaction Date values:

- Last Week: shows the previous calendar week, Monday to Sunday inclusive
- Last Month: shows the previous calendar month, from the 1<sup>st</sup> to the 28<sup>th</sup>/29<sup>th</sup>/30<sup>th</sup>/31<sup>st</sup> inclusive
- Last 7 Days: shows the previous seven days before the current day. E.g. if current day is Friday, the chart will show the previous Saturday to Thursday.

These buttons set the date range in the Transaction Date parameter, only. The Preview Report Button must be clicked to produce the report.

#### **10.2.2 Preview Report Button**

When the search parameters have been entered the Preview Report Button must be clicked to render the report on screen.

#### **10.2.3 Download PDF Button**

The Download PDF Button is used to save the report, in PDF format, to a location and filename of the user's choosing.

**N.B. it is not necessary for the** Download PDF Button to be clicked to download the report, although it is advisable to ensure that the correct information is being saved.

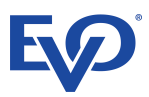

| rrysboat PF<br>date range 08/01/20180                               | <b>E (</b> ) |                           |
|---------------------------------------------------------------------|--------------|---------------------------|
| sent for settlement                                                 | trx count    | volume                    |
| confirmed sales                                                     | 8            | 3.50                      |
| <br>confirmed refunds                                               | 6            | -3.30                     |
| <br>subtotal                                                        | 14           | 0.20 EUR                  |
| awaiting settlement<br>pending sales<br>pending refunds<br>subtotal | 0<br>0<br>0  | 0.00<br>-0.00<br>0.00 EUR |

Page 1/1

The report shows the number (count) of transactions and summed amounts of the transactions in a period. The figures are for sales and refunds, giving a net total.

Two totals are calculated:

- transactions that have been sent for settlement to the acquiring bank
- transactions that are marked for settlement, but have not been sent to the acquiring bank

Each set is grouped by Currency and Bank MID.

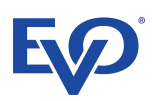

# **11 Settings**

| 🗱 Settings                                                                                        |                          |                                                                                                    |
|---------------------------------------------------------------------------------------------------|--------------------------|----------------------------------------------------------------------------------------------------|
| At Password settings                                                                              |                          |                                                                                                    |
| "Current password<br>"New password<br>"Confirm new password                                       |                          | $\clubsuit$ Warning! Password should be 8 to 50 characters long. Strong password must contain caps, letters, numbers and any of the allowed symbols: -=_5.(1) |
|                                                                                                   |                          | B Charge Password                                                                                                    |
| O Date/Time settings                                                                              |                          |                                                                                                    |
| Select Date Format yyyy-4Mi-dd HH:mmss<br>Select Time Zone: (GMT +01:00) Belgrade, Bratislava, Bu | ><br>স্টাSave     ®iSave |                                                                                                    |
| ≡ 3D Secure Settings (Ecom)                                                                       |                          | On of                                                                                                    |
| )<br>鱼 Language settings                                                                          |                          |                                                                                                    |
| Select language:<br>English                                                                       |                          | <b>`</b>                                                                                                    |

# **11.1 Password Settings**

| $a_{t}$ Password settings |   |                                                                                                    |                   |
|---------------------------|---|----------------------------------------------------------------------------------------------------|-------------------|
| *Current password         | ] | A Warning!                                                                                                    |                   |
| *New password             | ] | Password should be 8 to 50 characters long.<br>Strong password must contain caps, letters, numbers and any of the allowed symbols:<br> |                   |
| *Confirm new password     |   | U\                                                                                                    |                   |
|                           |   | I                                                                                                    | B Change Password |

To change their password, the user must first enter their existing password, as a security measure to ward against malicious intent.

Then the new password is entered. Confirmation is required by re-entering the same, new password.

To change the password the Change Password button must be clicked.

During input, two icons appear on the right, inside of the input field

\*New password ••••••

Clicking on the left icon •, and holding the left mouse button will temporarily reveal the password.

Clicking on the right icon  $\Phi$ , will permanently reveal the password.

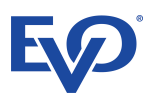

# **11.2 Date/Time Settings**

| O Date/time settings |                                         |       |
|----------------------|-----------------------------------------|-------|
| Select Date Format   | yyyy-MM-dd HH:mm:ss 🗸                   | Bave  |
| Select Time Zone:    | (GMT +01:00) Belgrade, Bratislava, Bu 🗸 | ■Save |

### **11.2.1 Select Date Format**

| O Date/time settings |                                                                    |
|----------------------|--------------------------------------------------------------------|
| Select Date Format   | Select a date format<br>yyyy-MM-dd HH:mm:ss<br>dd/MM/yyyy HH:mm:ss |
| Select Time Zone     | (GMT +01:00) Relorade Bratislava Bu 🗸                              |

Date/Time Settings allows the user to choose their preference of the format in which the dates are displayed.

Currently, two settings are provided:

- yyyy-MM-dd HH:mm:ss
- e.g. 2017- 01-01 10:15:43 = 43 seconds after a quarter past ten in the morning on the 1<sup>st</sup> January 2017
  dd/MM/yyyy HH:mm:ss
  - e.g. 01/01/2017 10:15:43 = 43 seconds after a quarter past ten in the morning on the 1<sup>st</sup> January 2017

Having selected the format, the user must click the Save button alongside the choice.

#### 11.2.2 Select Time Zone

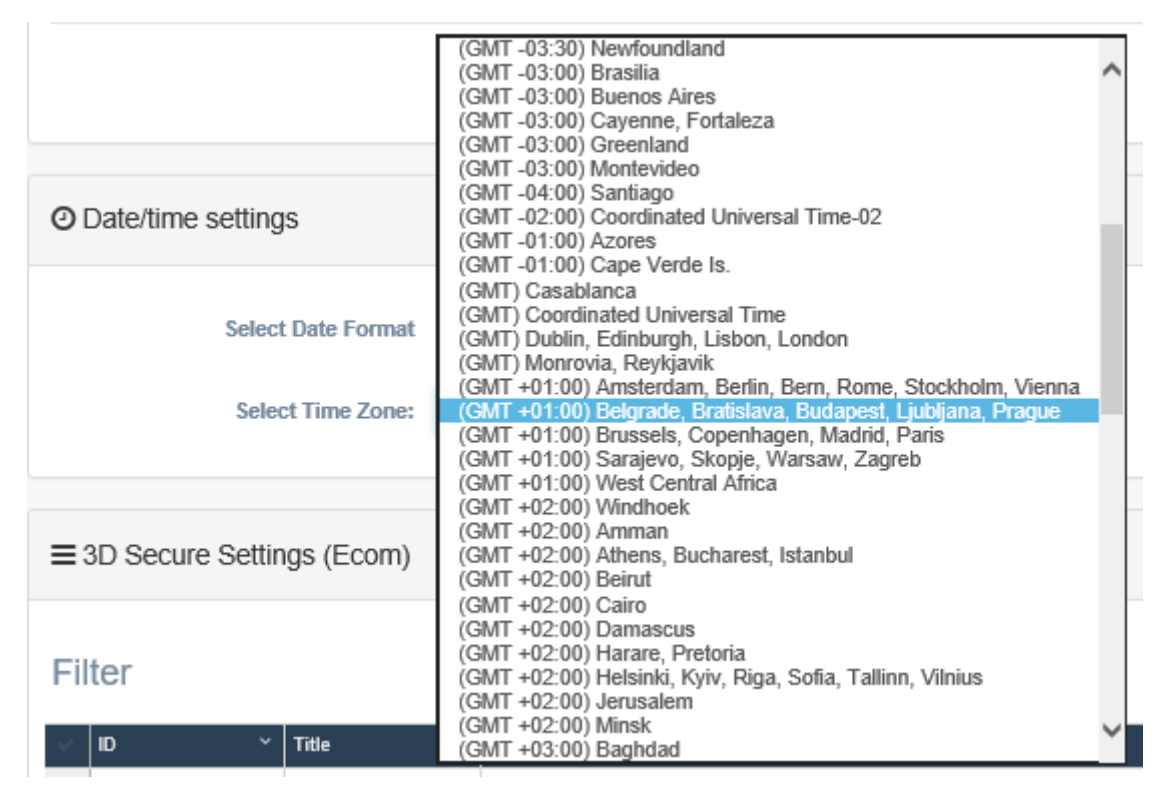

The user can set the time zone preference. The system will adjust the times displayed to match the user's time.

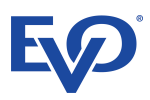

# **11.3 3D Secure Settings (Ecom)**

| ≡ 3D Secure S  | ettings (Ecom) |                    |                        | On Off |
|----------------|----------------|--------------------|------------------------|--------|
| Filter         |                |                    |                        |        |
| V ID           | ~ Title        | ✓ Description      |                        |        |
|                |                |                    |                        | ~      |
|                |                |                    |                        | ~      |
| Cotal items: 0 |                |                    |                        | >      |
|                |                |                    |                        |        |
|                |                | TCreate New Filter | Delete Selected Filter |        |
|                |                |                    |                        |        |

This setting sets the default action of whether, when a transaction is processed, the system attempts a 3D Secure method of authorisation.

This setting can be overridden in the individual transactions.

Filters (see below) can be set to trigger 3D Secure under certain conditions.

If no Filters are set, and 3D Secure is "On", then customers will have to completed 3D Secure for all transactions.

If 3d Secure is never needed then "Off" should be selected.

| ≡ 3D Secure Settings (Ecom) | On Off |
|-----------------------------|--------|
| 19 Language settings        |        |
| Select language:<br>English | ~      |

#### 11.3.1 Filters

To create a new 3D Secure Filter, click the "Create New Filter" button. This present a set of input fields to enter the condition:

| ≡ 3D Secure Settings (Ecom)                          | On Off |
|------------------------------------------------------|--------|
| Filter                                               |        |
| V 10 V Title V Description                           |        |
|                                                      | Ç      |
| Total terms: 0                                       | >      |
| Create New Filter                                    |        |
| *Title: Filter title Description: Filter description |        |
| Condition f:                                         |        |
| +                                                    |        |

- Title: enter a short descriptive title for the filter
- Description: this can be longer and more explanatory, and include any comments that are required
- Condition: select a condition for the filter, subsequent input fields will open to accept the required values

| ≡ 3D Secure Se   | ettings (Ecom)              |               |                        |                                        |                                          |   |            |                        | On Off |
|------------------|-----------------------------|---------------|------------------------|----------------------------------------|------------------------------------------|---|------------|------------------------|--------|
| Filter           | <ul> <li>▼ Titte</li> </ul> | * Description |                        |                                        |                                          |   |            |                        |        |
|                  |                             |               |                        |                                        |                                          |   |            |                        | 0      |
| C Total items: 0 |                             |               |                        |                                        |                                          |   |            |                        | >      |
|                  |                             |               | ▼Create New Filter     |                                        |                                          |   |            | Delete Selected Filter |        |
|                  | *Title: First Tir           | me Card Use   |                        | Description: I transactions v          | ith the card will not trigger 3D Secure. | ) |            |                        |        |
| Condition 1:     |                             |               | First Time Transaction | `````````````````````````````````````` | Equal to                                 | ~ | True False |                        |        |
|                  |                             |               | +                      |                                        |                                          |   |            | 🖺 Save Filter          |        |

Conditions can be combined, to set more specific and sophisticated filters. Click the green "+" button to add more conditions to the filter. Once all the conditions are set up, click the "Save Filter" button.

| ≡ 3D Secure Settings (Ecom)                                |                                                                                                    |                                                                                        |                        | On Off |
|------------------------------------------------------------|----------------------------------------------------------------------------------------------------|----------------------------------------------------------------------------------------|------------------------|--------|
| Filter                                                     |                                                                                                    |                                                                                        |                        |        |
| UD V Title V Description                                   | in the second second second second second second second second second second second second second second second |                                                                                        |                        |        |
| 21812 First lime Garo Use The first time a caro is used, w | mere the amount is ALOU or greater, in the system will require the customer to contri-                          | n the purchase using 3D Secure; subsequent transactions with the caro will not trigger | er au becure.          | Ô      |
| Cotal items: 1                                             |                                                                                                    |                                                                                        |                        | >      |
| [                                                          | ▼ Create New Filter                                                                                             |                                                                                        | Delete Selected Filter |        |
| *Title: First Time Card Use                                | Description: I transactions with the                                                                            | he card will not trigger 3D Secure.                                                    |                        |        |
| Condition 1:                                               | First Time Transaction                                                                                          | Equal to 🗸                                                                             | True False             |        |
| Condition 2:                                               | Amount                                                                                                    | Greater Than 🗸                                                                         | 49.99                  |        |
|                                                            | +                                                                                                    |                                                                                        | 원 Save Filter          |        |

The above filter triggers 3D Secure for all first-time purchases for £50 or more, i.e. greater than £49.99.

Other filters can be created to trigger 3D Secure under other conditions. If the filter above is the only one set, then all other transaction will <u>not</u> trigger 3D Secure, i.e. a third-time transaction for a card for £150 will not trigger 3D Secure. Secure.

To do this, another filter needs to be created, as shown below:

| ≡ 3D Secure    | Settings (Ecom)                      |                                                                                           |                                                                                     |                                           | On Off |
|----------------|--------------------------------------|-------------------------------------------------------------------------------------------|-------------------------------------------------------------------------------------|-------------------------------------------|--------|
| Filter         |                                      |                                                                                           |                                                                                     |                                           |        |
| ~ ID           | ~ Title                              | ✓ Description                                                                             |                                                                                     |                                           |        |
| 21813          | First Time Card Use                  | The first time a card is used, where the amount is ÅE50 or greater, in the system will re | quire the customer to confirm the purchase using 3D Secure; subsequent transactions | with the card will not trigger 3D Secure. | ^      |
| 21817          | All transactions over ţ98.99         | A transaction amount of ÅE100 or greater will require the customer to confirm the purch   | hase using 3D Secure.                                                               |                                           |        |
|                |                                      |                                                                                           |                                                                                     |                                           | >      |
| Catal Report 2 |                                      |                                                                                           |                                                                                     |                                           | >      |
|                |                                      |                                                                                           |                                                                                     |                                           |        |
|                |                                      | ▼ Create New Filter                                                                       |                                                                                     | Delete Selected Filter                    |        |
|                |                                      |                                                                                           |                                                                                     |                                           |        |
|                | *Title: All transactions over £99.99 | Description: A transaction amou                                                           | unt of £100 or greater will require th                                              |                                           |        |
|                |                                      |                                                                                           |                                                                                     |                                           |        |
| Condition 1:   |                                      | Amount 🗸                                                                                  | Greater Than 🗸                                                                      | 99.99                                     |        |
|                |                                      |                                                                                           |                                                                                     |                                           |        |
|                |                                      | +                                                                                         |                                                                                     | Save Filter                               |        |
|                |                                      |                                                                                           |                                                                                     |                                           |        |

This filter requires that all transactions over £99.99 are required to be confirmed with 3D Secure.

Care must be taken when designing and creating filters, as some can become redundant. Also, filters are processed in the order that they are created. As soon as a filter condition is met, 3D Secure is triggered.

In the above examples, if the amount in the second filter had been made £49.99, as well, this would effectively make the first filter redundant, as all transaction of £50 and over would be triggered by the second filter. However, not putting a value on the amount of the first filter, would enforce that all first-time transactions were confirmed using 3d Secure.

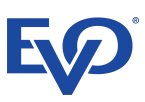

# **11.4 Language Settings**

| anguage settings                                              |  |
|---------------------------------------------------------------|--|
| Select language:<br>English<br>Hungarian<br>Spanish<br>German |  |

The user can their preference for the on-screen language of the Back-Office and Virtual Terminal.

The languages currently supported are:

- English
- German
- Hungarian
- Spanish

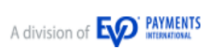